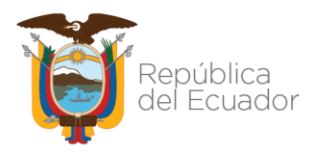

# MANUAL PARA EL REGISTRO TÉCNICO DE DATOS DE PERFORACIÓN EN LA BASE DE DATOS DE CONTROL Y FISCALIZACIÓN DE OPERACIONES DE PERFORACIÓN

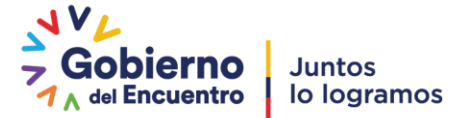

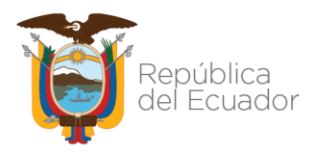

## CONTENIDO

| 1 ASPECTOS   | GENERALES                                                       |                |
|--------------|-----------------------------------------------------------------|----------------|
| 2 ENTORNO    | DE LA BASE DE DATOS DE CONTROL Y FISCALIZACIÓN DE OPERACIONES E | DE PERFORACIÓN |
|              |                                                                 | 6              |
| 2.1 FORM     | ULARIOS Y TABLAS                                                | 9              |
| •••••        |                                                                 | 9              |
| 2.1.1 U      | SO DE LOS BOTONES DE LOS FORMULARIOS                            | 9              |
| 3 REGISTE    | RO TÉCNICO DE DATOS DE PERFORACIÓN EN LA BASE DE DATOS DE CONT  | TROL Y         |
| FISCALIZACIO | ON DE OPERACIONES DE PERFORACION                                |                |
| 3.1 SEC      |                                                                 |                |
| 3.1.1        | ΡΟΖΟ                                                            |                |
| 3.2 SEC      | CCIÓN MOVILIZACION                                              |                |
| 3.2.1        | OPERACIONES MOVILIZACIÓN                                        |                |
| 3.2.2        | GENERAR REPORTES DE MOVILIZACIÓN                                | 15             |
| 3.3 SEC      | CCIÓN PERFORACIÓN                                               |                |
| 3.3.1        | OPERACIONES PERFORACIÓN                                         |                |
| 3.3.2        | PARÁMETROS DE PERFORACIÓN                                       | 21             |
| 3.3.3        | BROCAS                                                          |                |
| 3.3.4        | BHA's                                                           | 24             |
| 3.3.5        | SURVEYS                                                         | 25             |
| 3.3.6        | FLUIDOS DE PERFORACIÓN                                          | 25             |
| 3.3.7        | CASING                                                          |                |
| 3.3.8        | CEMENTACIÓN                                                     |                |
| 3.3.9        | PROBLEMAS OPERACIONALES                                         |                |
| 3.3.10       | CABEZAL DEL POZO                                                |                |
| 3.3.11       | GENERAR REPORTES DE PERFORACIÓN                                 |                |
| 3.4 SEC      | CCIÓN GEOLOGÍA                                                  |                |
| 3.4.1        | ESTRATIGRAFÍA                                                   |                |

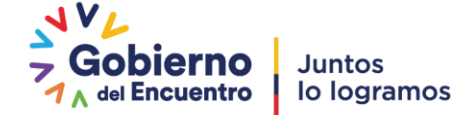

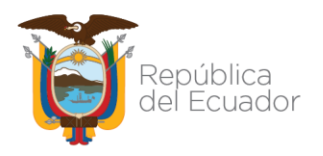

| PROGRAMA DE MUESTREO                      |                                                                                                    |
|-------------------------------------------|----------------------------------------------------------------------------------------------------|
| REGISTROS ELÉCTRICOS                      |                                                                                                    |
| TESTIGOS DE CORONA                        |                                                                                                    |
| TESTIGOS LATERALES                        |                                                                                                    |
| CIÓN TALADRO                              |                                                                                                    |
| CARACTERÍSTICAS DEL EQUIPO DE PERFORACIÓN |                                                                                                    |
| CERTIFICACIONES DEL EQUIPO DE PERFORACIÓN | 39                                                                                                    |
| PREVENTOR DE REVENTONES                   | 40                                                                                                    |
| CIÓN REPORTE FINAL                        | 40                                                                                                    |
| DATOS GENERALES                           | 40                                                                                                    |
| UBICACIÓN DEL POZO                        |                                                                                                    |
| COMPAÑÍAS                                 |                                                                                                    |
| DÍAS DE OPERACIÓN                         | 43                                                                                                    |
| TIEMPOS POR SECCIÓN                       |                                                                                                    |
| СОЅТОЅ                                    |                                                                                                    |
| OBSERVACIONES                             | 45                                                                                                    |
| ANEXOS                                    | 45                                                                                                    |
| GENRAR REPORTE FINAL DE PERFORACIÓN       | 46                                                                                                    |
|                                           | PROGRAMA DE MUESTREO<br>REGISTROS ELÉCTRICOS<br>TESTIGOS DE CORONA<br>TESTIGOS LATERALES<br>CIÓN TALADRO<br>CARACTERÍSTICAS DEL EQUIPO DE PERFORACIÓN<br>CARACTERÍSTICAS DEL EQUIPO DE PERFORACIÓN<br>CERTIFICACIONES DEL EQUIPO DE PERFORACIÓN<br>PREVENTOR DE REVENTONES<br>CIÓN REPORTE FINAL<br>DATOS GENERALES<br>UBICACIÓN DEL POZO<br>COMPAÑÍAS<br>DÍAS DE OPERACIÓN<br>TIEMPOS POR SECCIÓN<br>COSTOS<br>OBSERVACIONES<br>ANEXOS<br>GENRAR REPORTE FINAL DE PERFORACIÓN |

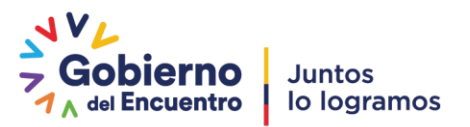

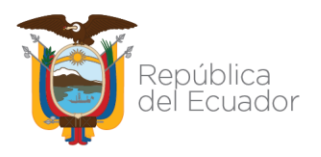

## **1 ASPECTOS GENERALES**

- Para el registro técnico de datos de perforación se utilizará la base de datos de control y fiscalización de operaciones de perforación, desarrollada en Access.
- El archivo en Access que contiene la base de datos de control y fiscalización de operaciones de perforación se encuentra disponible para su descarga en la página web de la Agencia.
- La base de datos de control y fiscalización de operaciones de perforación (archivo en Access), permite la generación de reportes diarios de movilización, perforación, consolidados y reporte final de perforación en formato PDF.
- La base de datos de control y fiscalización de operaciones de perforación (archivo en Access), permite el ingreso de datos de personas de contacto y de responsabilidad; por lo que esta información debe ser ingresada de forma obligatoria.
- La base de datos de control y fiscalización de operaciones de perforación (archivo en Access), permite el registro de datos por pozo incluyendo sus side track´s, de ser el caso. Por lo tanto por cada pozo perforado se deberá tener un archivo en Access.
- Los pozos de re-entreda (re-entry), son considerados pozos nuevos por lo que para el registro de datos se deberá utilizar un nuevo archivo Access.
- La información solicitada en la base de datos de control y fiscalización de operaciones de perforación (archivo en Access), debe ser ingresada en su totalidad de manera obligatoria, conforme se vayan desarrollando las operaciones de perforación.
- El registro técnico de datos de perforación en la base de datos de control y fiscalización de operaciones de perforación (archivo en Access), debe ser en idioma español y utilizando letra mayúscula.
- El nombre (nomenclatura de identificación) del pozo que debe registrarse en la base de datos de control y fiscalización de operaciones de perforación (archivo en Access), corresponde al nombre aprobado por el Ministerio Rector, mediante resolución, no se aceptaran nombres o nomenclaturas internas.

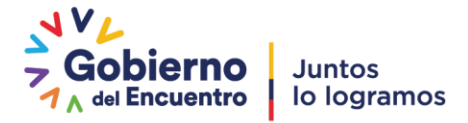

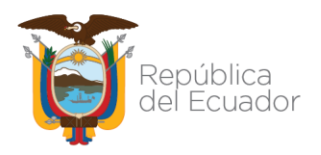

- El número de Bloque Petrolero que debe registrarse en la base de datos de control y fiscalización de operaciones de perforación (archivo en Access), debe corresponder a la asignación realizada por el Ministerio Rector al Sujeto de Control, no se aceptaran divisiones internas.
- Las actividades diarias realizadas durante las operaciones de movilización o perforación se registraran en la base de datos de control y fiscalización de operaciones de perforación (archivo en Access) y las mismas se reportaran en el periodo de 6:00 am del día de operación a 6:00 am del día reportado.
- Los reportes diarios de operaciones de movilización, skidding y perforación; generados en formato PDF, a través de la base de datos de control y fiscalización de operaciones de perforación (archivo en Access) deben ser remitidos por correo electrónico a los funcionarios de Matriz y fiscalizadores de campo de la ARC hasta las 6:00 am del día de envío del reporte.
- Durante el desarrollo de las operaciones de perforación, no se requiere generar reportes de avance de operaciones.
- Cualquier problema operativo que genere o no tiempos no productivos, deberá ser ingresado obligatoriamente en la base de datos de control y fiscalización de operaciones de perforación (archivo en Access).
- La información remitida en los reportes diarios de operaciones, generados a través de la base de datos de control y fiscalización de operaciones de perforación (archivo en Access), debe ser legible y precisa; ya que los mismos son documentos oficiales y serán utilizados para el control y fiscalización de las operaciones.
- Una vez, finalizado el registro técnico de datos de perforación en la base de datos de control y fiscalización de operaciones de perforación (archivo en Access), el Sujeto de Control deberá generar el consolidado de reportes de movilización, perforación y reporte final de perforación en formato PDF y proceder con las respectivas firmas digitales de responsabilidad.
- La base de datos de control y fiscalización de operaciones de perforación (archivo en Access); así como el consolidado de reportes de movilización, perforación y reporte final de perforación firmados digitalmente, deben ser remitidos conjuntamente con el Informe final del pozo conforme lo establecido en el Art. 52 del Reglamento de Operaciones Hidrocarburíferas aprobado por el Directorio de la ARC el 7 de julio de 2021.

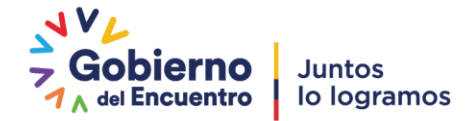

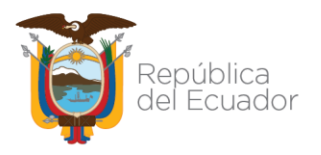

## 2 ENTORNO DE LA BASE DE DATOS DE CONTROL Y FISCALIZACIÓN DE OPERACIONES DE PERFORACIÓN

Una vez descargado el archivo Access en la carpeta de su elección, proceder a su apertura realizando doble click sobre el mismo.

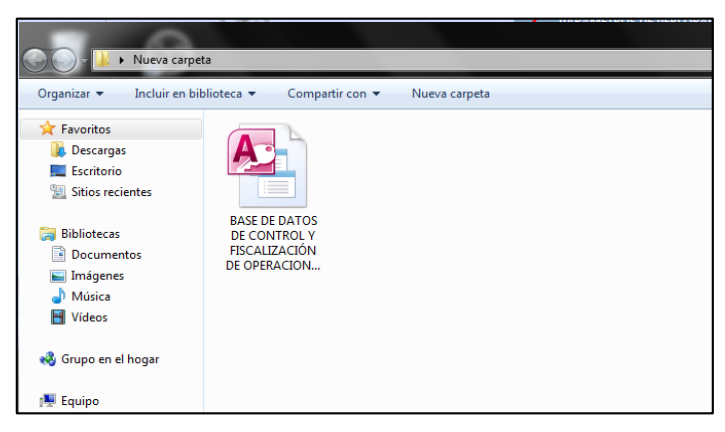

Inmediatamente se desplegará la ventana de la base de datos de control y fiscalización de operaciones de perforación.

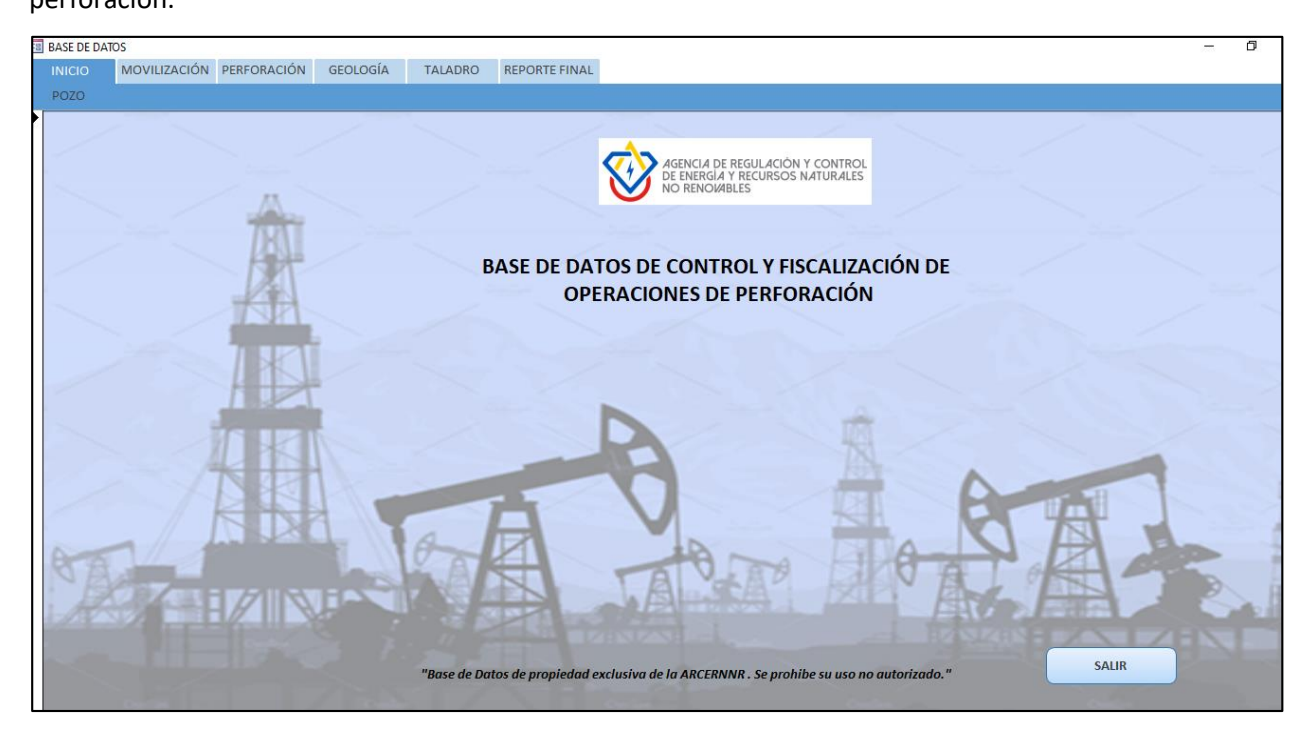

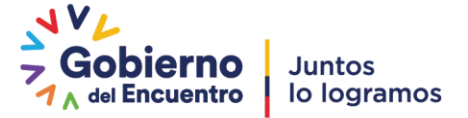

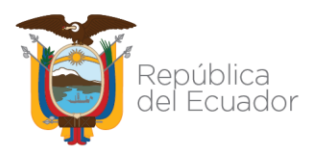

En el caso de que se despliegue la ventana de la base de datos acompañada de la ventana de Access junto con el mensaje de "Advertencia de seguridad", dirigirse al botón cerrar de la base de datos y dar click.

| A 🗄 🌛 🖓 -     | Por la serie de la control y fiscalización de operaciones de perforación                                                                                                    | _ 0 X |
|---------------|----------------------------------------------------------------------------------------------------|-------|
| Archivo ancio | o Crear Datos externos Herramientas de base de datos                                                                                                    | ×     |
| »             |                                                                                                    |       |
| $\land$       | BASE DE DATOS<br>ÓN PERFORACIÓN GEOLOGÍA TALADRO REPORTE FINAL CERRAR LA BASE DE DATOS                                                                                                    |       |
| avegación     | Marcia de REGULACIÓN Y CONTROL         DE DE DEROLA DE REGULACIÓN Y CONTROL         DE DE DEROLA DE REGULACIÓN Y CONTROL         DE DE DATOS DE CONTROL Y FISCALIZACIÓN DE         OPERACIONES DE PERFORACIÓN |       |

Se cerrará la base de datos; sin embargo la ventana de Access permanecerá abierta.

| N → · · · · · · · · · · · · · · · · · ·                                                                                         |     |
|----------------------------------------------------------------------------------------------------|-----|
| Archivo Inicio Crear Datos externos Herramientas de base de datos                                                               | ♡ 🚱 |
| Advertencia de seguridad Se deshabilitó parte del contenido activo. Haga clic para obtener más detalles     Habilitar contenido | ×   |
| »                                                                                                    |     |
|                                                                                                    |     |

Dar click en "Habilitar contenido" y se desplegará unicamente la ventana de la base de datos. En la parte superior de la base de datos se ecuentra el menú de opciones con las siguientes secciones: Inicio, Movilización, Perforación, Geología, Taladro y Reporte Final.

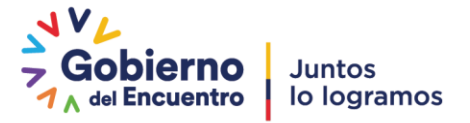

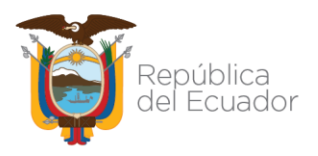

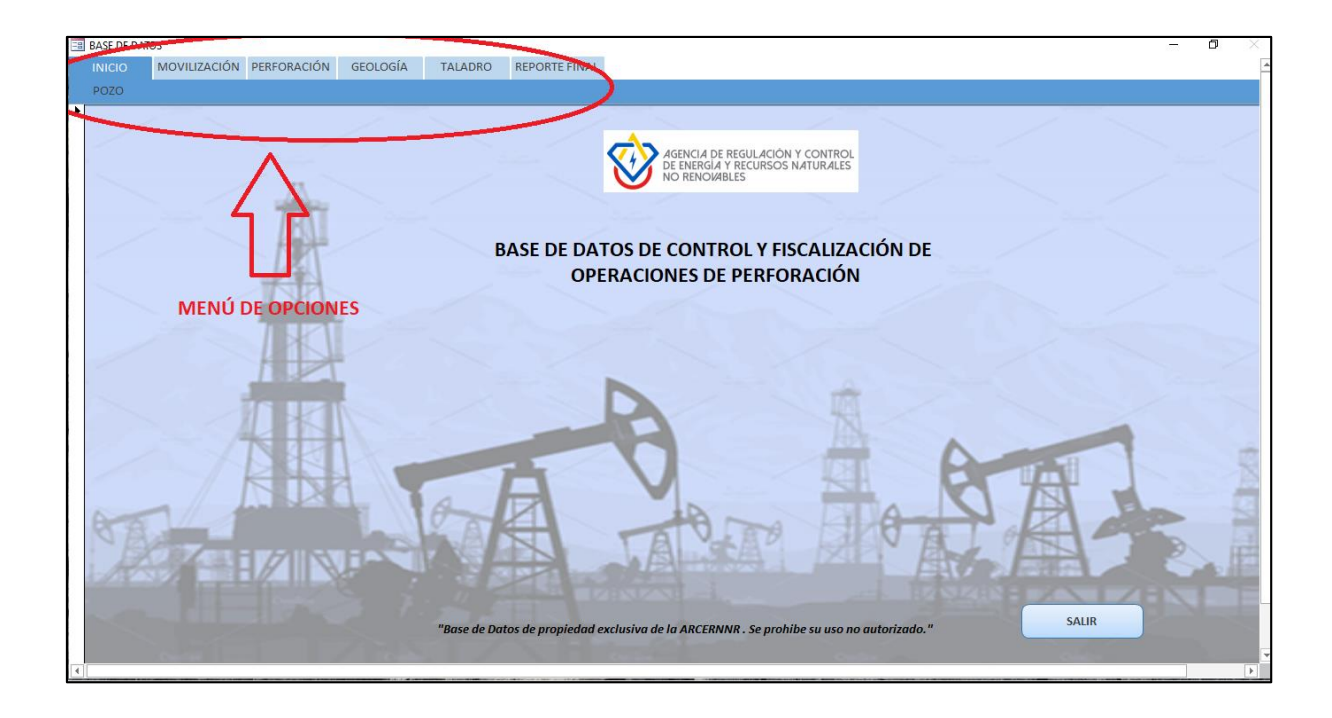

Para navegar entre las secciones del menú de opciones no es necesario cerrar una ventana para dirigirse a otra. La base de datos cuenta con un único botón de cerrar, el cual se encuentra en la sección "INICIO" del menú de opciones.

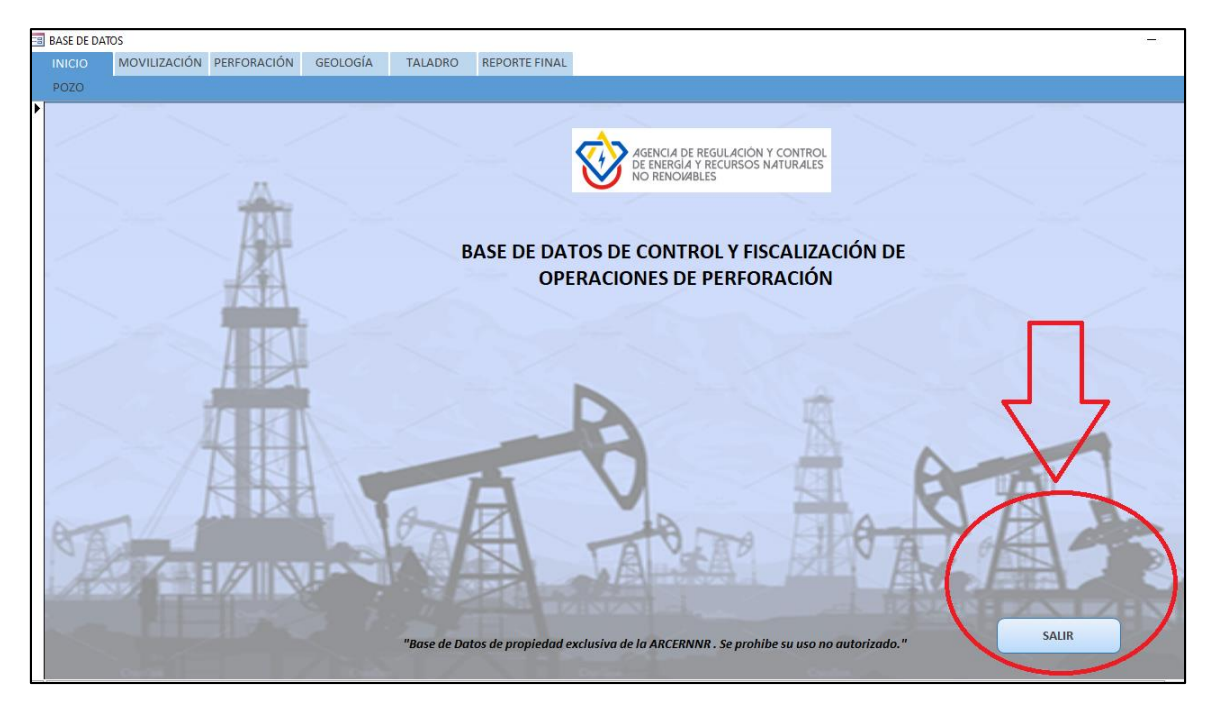

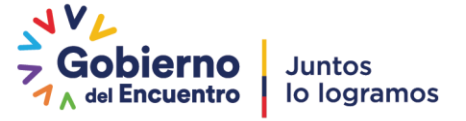

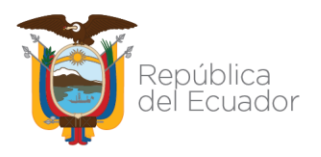

#### 2.1 FORMULARIOS Y TABLAS

Las secciones se encuentran conformadas por pestañas, las mismas que a su vez, dependiendo de la naturaleza de los datos, direccionan a formularios o tablas en los cuales se almacenaran los datos técnicos.

| 🔳 BASE DE DAT | ros                                      |                                               |                  |             |                |          |        |
|---------------|------------------------------------------|-----------------------------------------------|------------------|-------------|----------------|----------|--------|
| INICIO        | MOVILIZACIÓN                             | PERFORACIÓN                                   | GEOLOGÍA         | TALADRO     | REPORTE FINAL  |          |        |
| OPERACIONES   | PERFORACIÓN                              | ARÁMETROS                                     | BROCAS BH        | A's SURVEYS | FLUIDOS DE PER | FORACIÓN | CASING |
|               | PARÁMETR                                 | OS DE PERF                                    | ORACIÓN          | K           | ×              | 8        |        |
| •             | SECCI<br>PROFU<br>FORM<br>Nro BI<br>ROP: | ÓN (in):<br>JNDIDAD* (ft):<br>ACIÓN:<br>ROCA: | 0<br>0<br>0<br>0 |             |                |          |        |

#### **EJEMPLO FORMULARIO**

| 🔳 BASE DE D | ATOS           |               |                |      |          |             |         |
|-------------|----------------|---------------|----------------|------|----------|-------------|---------|
| INICIO      | MOVILIZACIÓN   | PERFORACIÓN   | GEOLOGÍA       | Т    | ALADRO   | REPORTE FIN | IAL     |
| ESTRATIGRA  | FÍA PROGRAMA D | E MUESTREO RE | GISTROS ELÉCTR | icos | TESTIGOS | DE CORONA   | TESTIGO |
| Ζ Ε         | ORMACIÓN       | - MI          | D (FT)         | Ŧ    | TV       | D (FT)      | *       |
|             |                |               | 0              |      |          | 0           |         |
| *           |                |               | 0              |      |          | 0           |         |
|             |                |               |                |      |          |             |         |

#### EJEMPLO TABLA

#### 2.1.1 USO DE LOS BOTONES DE LOS FORMULARIOS

• Botones de navegación entre registros: Permiten ir al primer, anterior, siguiente y último registro.

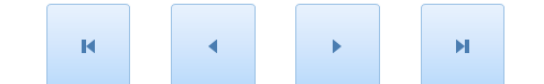

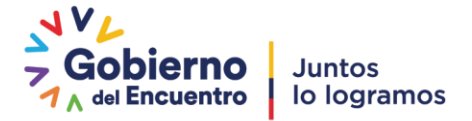

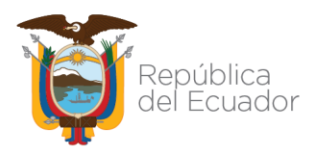

• Botón crear nuevo registro: Permite la creación de un nuevo registro.

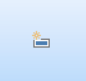

• Botón guardar registro: Permite guardar la información cargada en un rgesito.

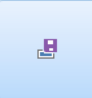

## 3 REGISTRO TÉCNICO DE DATOS DE PERFORACIÓN EN LA BASE DE DATOS DE CONTROL Y FISCALIZACIÓN DE OPERACIONES DE PERFORACIÓN

Previo al ingreso de datos en las secciones movilización, perforación, geología, taladro y reporte final, se debe realizar el registro de datos del pozo.

## 3.1 SECCIÓN INICIO

#### 3.1.1 POZO

• Dar click en la pestaña "POZO", se desplegará el formulario de registro de datos del pozo.

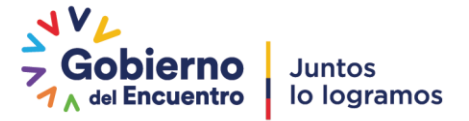

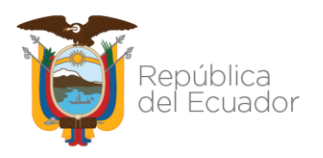

| BASE DE DATOS    |                           |                       |
|------------------|---------------------------|-----------------------|
| INICIO MOVILIZAO | CIÓN PERFORACIÓN GEOLOGÍA | TALADRO REPORTE FINAL |
| POZO             |                           |                       |
|                  | REGISTRO DE POZO POR O    | PERACIÓN H + H B 🖆    |
| <u>ר ר</u>       |                           |                       |
|                  | *NOMBRE DEL POZO:         | POZO                  |
|                  | OPERACIÓN:                |                       |
|                  | FECHA INICIO OP.:         |                       |
|                  | FECHA FIN OP.:            | MOVE FIN:             |
|                  | OPERADORA:                | dÿ₽ERADORA ✓          |
|                  | **BLOQUE:                 | BLOQUE 0              |
|                  | CAMPO:                    |                       |
|                  | PLATAFORMA:               |                       |
|                  | TALADRO:                  | ×                     |
|                  | CONFIGURACIÓN:            | <b>v</b>              |
|                  | CLASIFICACIÓN:            |                       |
|                  | COMPANY MAN (WOMAN):      |                       |
|                  | NOMRE CONTACTO:           |                       |
|                  | FONO CONTACTO:            |                       |
|                  | TÉCNICO RESPONSABI E      |                       |
|                  |                           |                       |
|                  | CC o PASAPORTE:           |                       |
|                  |                           |                       |

- El registro del pozo se debe hacer por operación, esto quiere decir que previo al inicio de la movilización, skidding, perforación o side track se debe ingresar los datos del pozo, sin importar que estos se repitan.
- Ingresar nombre del pozo conforme aprobación emitida mediante Resolución por el Ministerio Rector.
- Seleccionar el tipo de operación a desarrollarse e ingresar fecha y hora de inicio.
- Ingresar los datos solicitados en todos los casilleros en blanco.
- En el casillero de "TÉCNICO RESPONSABLE" colocar los datos de la persona designada para revisar y firmar el consolidado de reportes diarios de la operación respectiva.
- Ingresar la fecha y hora de fin de operación, una vez finalizada la operación respectiva.
- Crear un nuevo registro e ingresar los datos del pozo para la siguiente operación a desarrollarse.

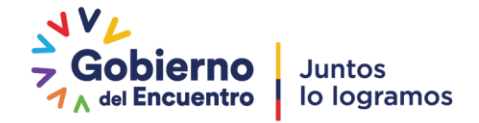

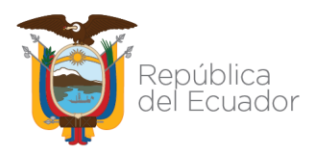

## 3.2 SECCIÓN MOVILIZACION

Tener creado un registro de "DATOS DEL POZO", tomando en cuenta la operación a desarrollarse, que para este caso es movilización o skidding.

#### 3.2.1 OPERACIONES MOVILIZACIÓN

• Dar click en la pestaña "OPERACIONES MOVILIZACIÓN", se desplegará el formulario para el registro de operaciones de movilización.

| 🔳 BASE DE D | ATOS             |                         |                |              |                |
|-------------|------------------|-------------------------|----------------|--------------|----------------|
| INICIO      | MOVILIZACI       | ÓN PERFORACIÓN          | GEOLOGÍA       | TALADRO      | REPORTE FINAL  |
| OPERACION   | ES MOVILIZACIÓ   | N GENERAR REPOR         | TES DE MOVILIZ | ACIÓN        |                |
|             | OPERACIO         | NES DE MOVILI           | ZACIÓN         |              |                |
|             | Nro REPORTE:     | 1<br>POZO               | ~              | FEC          | IA REPORTE:    |
| POZO        | MOVE             | OPERADORA               | BLOQUE 0       |              |                |
| 1           | BLOQUE:<br>CAMPO | BLOQUE 0                |                | FECH<br>*FEC | HA INICIO MOV: |
|             | PLATAFORMA:      | N (WOMAN):              |                |              |                |
|             | *INGRESAR FECHA  | DE FINALIZACIÓN EN EL Ú | LTIMO REPORTE  |              |                |
|             | OPERACIÓN AC     | CTUAL:                  |                |              |                |
|             | RESUMEN 24 H     | RS:                     |                |              |                |
|             | PROYECCIÓN:      |                         |                |              |                |

- Previo a la carga de cualquier dato, se debe ingresar el número de reporte; ya que de no hacerlo no se permitirá guardar la información cargada y navegar entre registros.
- En el casillero "POZO" seleccionar el nombre del pozo, de acuerdo a la operación que se está desarrollando.
- Una vez seleccionado el pozo, los casilleros en verde se cargan automáticamente.
- En el casillero "FECHA REPORTE" ingresar la fecha correspondiente al día de envío del reporte.

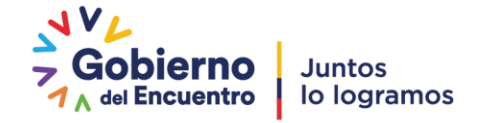

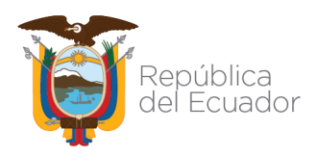

- En el casillero "TIEMPO OP" colocar el tiempo acumulado por días de operación. Este casillero no es automático por lo que se deberá ir actualizando día a día hasta finalizar operaciones.
- En el casillero "OPERACIÓN ACTUAL" colocar la actividad que se está desarrollando a la hora de cierre del reporte esto es a las 06:00 am.
- En el casillero "RESUMEN 24 HRS" colocar un breve resumen de las actividades desarrolladas durante el periodo de 6:00 am del día de operación a 6:00 am del día de envío del reporte.
- En el casillero "PROYECCIÓN" colocar una breve descripción de las siguientes actividades a desarrollar.
- En el casillero "FECHA INICIO MOV" se debe ingresar la fecha de inicio de la movilización o skidding. Este casillero no es automático.
- En el casillero "FECHA FIN MOV" de color amarillo se debe ingresar la fecha de fin de la movilización o skidding en el último reporte.
- El formulario de operaciones de movilización contiene una tabla que permite ingresar cronológicamente las actividades realizadas durante el periodo de 6:00 am a 6:00 am. La tabla se encuentra conformada por 6 columnas descritas a continuación:

| 📲 BASE DE | DAT | S            |             |             |             |         |                  |   |             |   |
|-----------|-----|--------------|-------------|-------------|-------------|---------|------------------|---|-------------|---|
| INICIO    |     | MOVILIZACIÓN | PERFORACI   | ÓN GEOL     | OGÍA TA     | ALADRO  | REPORTE FINAL    |   |             |   |
| OPERACIO  | NES | MOVILIZACIÓN | REPORTES M  | OVILIZACIÓN | ۱           |         |                  |   |             |   |
|           | (   | OPERACIONE   | S DE MO     | VILIZACIÓ   | N           |         | K (              | × | 8           |   |
|           |     |              |             |             | OPER        | ACIONES | DIARIAS          |   |             |   |
|           |     | FECHA 👻      | HORA DESI 👻 | Hora has' 🗸 | HORA        | ↓ TIP   | O DE OPERACIÓN , |   | DESCRIPCIÓN | • |
|           |     |              |             |             |             |         |                  |   |             |   |
|           | *   |              |             |             |             |         |                  |   |             |   |
|           | *   |              |             |             |             |         |                  |   |             |   |
|           |     |              |             |             |             |         |                  |   |             |   |
|           |     |              |             |             |             |         |                  |   |             |   |
|           |     |              |             |             |             |         |                  |   |             |   |
|           |     |              |             |             |             |         |                  |   |             |   |
|           |     |              |             |             |             |         |                  |   |             |   |
|           |     |              |             |             |             |         |                  |   |             |   |
|           |     |              |             |             |             |         |                  |   |             |   |
|           |     |              |             |             |             |         |                  |   |             |   |
|           |     |              |             |             |             |         |                  |   |             |   |
|           |     |              |             |             | UTAL HORAS: |         |                  |   |             |   |

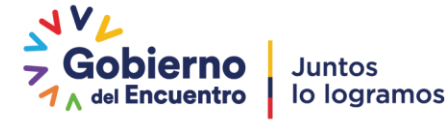

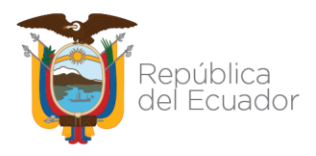

FECHA: corresponde a la fecha de finalización de la actividad registrada
HORA DESDE: Hora a la que inició la actividad reportada
HORA HASTA: Hora a la que finalizó la actividad reportada
HORA: Periodo de tiempo que se empleó para desarrollar la actividad reportada. Valor es automático.
TIPO DE OPERACIÓN: Se debe seleccionar entre las opciones P (programada), NP (no

programada), NPT (tiempo no productivo) y STAND BY.

DESCRIPCIÓN: Colocar descripción de la actividad realizada.

- La casilla "TOTAL HORAS" indica automáticamente el total de horas registradas en el reporte diario, cuyo valor debe ser 24 hrs, a diferencia del primer y último reporte.
- Ingresar en las casillas correspondientes el detalle de accidentes/incidentes u observaciones suscitadas durante el día de operaciones a reportar.

| BASE DE | DATOS                       |                     |
|---------|-----------------------------|---------------------|
|         | OPERACION                   | JES DE MOVILIZACIÓN |
|         | ACCIDENTES /<br>INCIDENTES: |                     |
|         | OBSERVACIONES               |                     |
|         | CONTACTO:                   | FONO_CONTACTO:      |

- Guardar.
- Crear un nuevo registro para cada día de operación.
- Para retroceder o avanzar entre registros utilizar los botones de navegación.
- El formulario mostrará siempre el primer registro por lo que previo a crear un nuevo registro, utilizar el botón de navegación "ir al último", y una vez ubicado en el último registro proseguir con la creación de un registro.

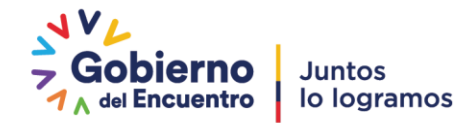

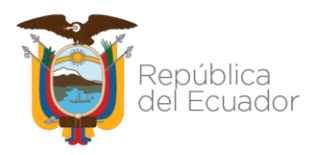

#### 3.2.2 GENERAR REPORTES DE MOVILIZACIÓN

• Dar click en la pestaña "GENERAR REPORTES DE MOVILIZACIÓN", se mostrará una ventana con las opciones reportes diarios de movilización y consolidado de reportes de movilización.

| BASE DE DA | TOS            |                |                |             |                         |   |   |
|------------|----------------|----------------|----------------|-------------|-------------------------|---|---|
| INICIO     | MOVILIZACIÓN   | PERFORACIÓN    | GEOLOGÍA       | TALADRO     | REPORTE FINAL           |   |   |
| OPERACIONE | S MOVILIZACIÓN | CONERAR REPORT | TES DE MOVILIZ | ACIÓN       |                         |   |   |
|            |                | REPORT         | ES DIARIOS DE  | MOVILIZACI  | ÓN / SKIDDING           |   |   |
|            |                | CONSO          | IDADO DE RE    | PORTES DE M | IOVILIZACIÓN / SKIDDING | - | 1 |

- Para exportar el reporte diario de movilización en formato PDF, dar click en el icono indicado.
- Se desplegará una ventana indicando las opciones de formatos a exportar, seleccionar PDF y colocar aceptar.

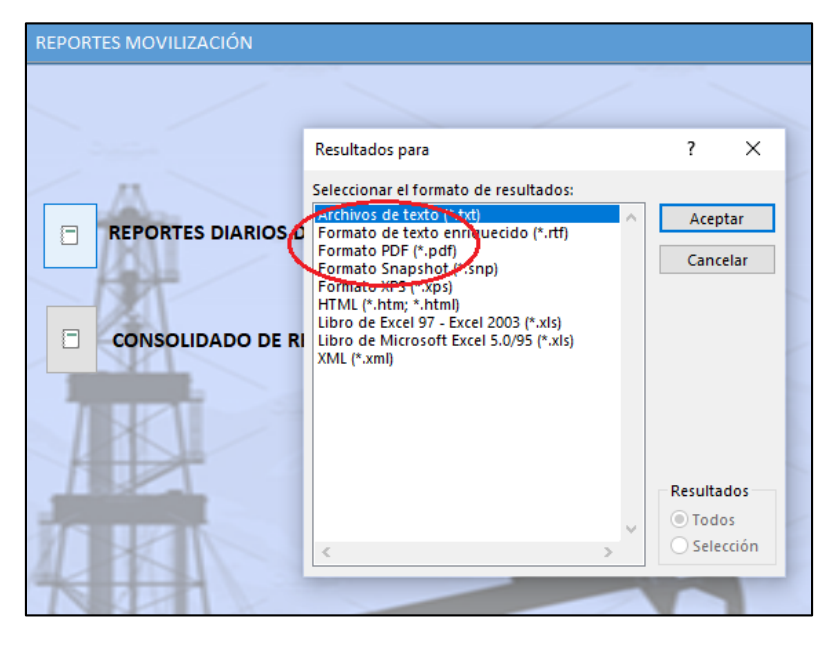

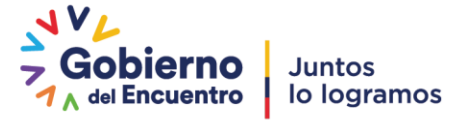

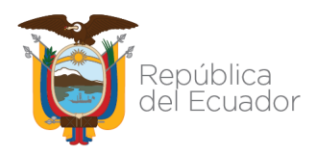

• Inmediatamente se despliega una ventana que permite seleccionar la carpeta en la cual se desea almacenar el archivo en PDF.

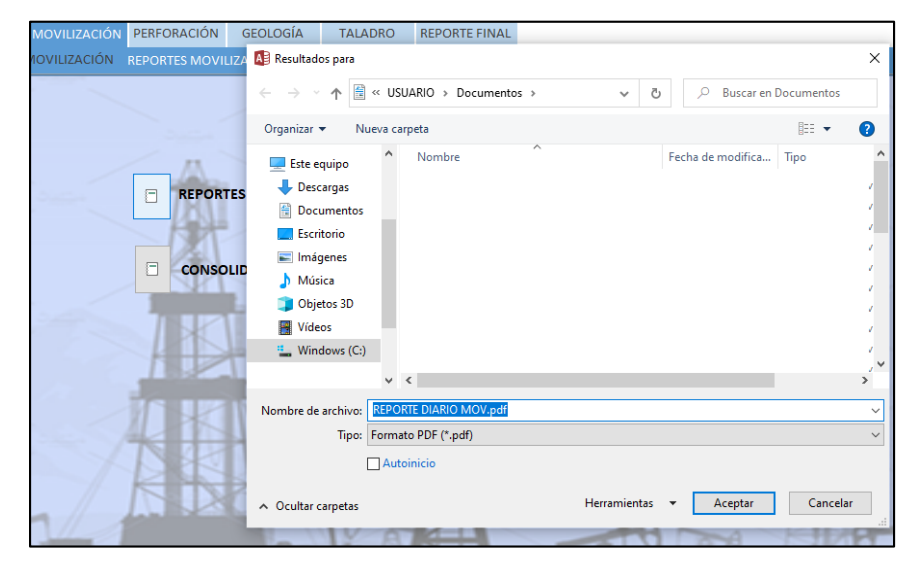

- Colocamos aceptar y aparece una ventana solicitando el número de reporte a exportar.
- Digitamos el número de reporte que corresponda y colocamos aceptar.

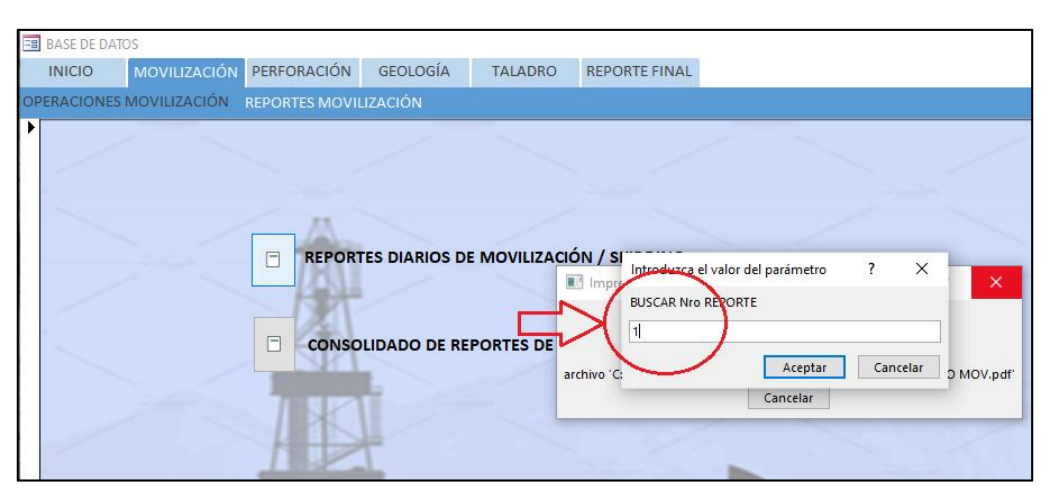

- El reporte diario se exporta en PDF dentro de la carpeta seleccionada.
- Remitir el archivo en PDF a través de correo electrónico a los funcionarios de matriz y fiscalizadores de campo de la ARC.
- Para exportar el reporte consolidado de movilización en formato PDF, dar click en el icono indicado.

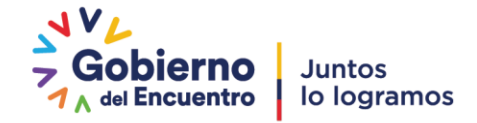

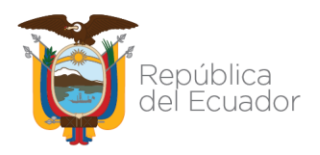

• Se desplegará una ventana indicando las opciones de formatos a exportar, seleccionar PDF y colocar aceptar.

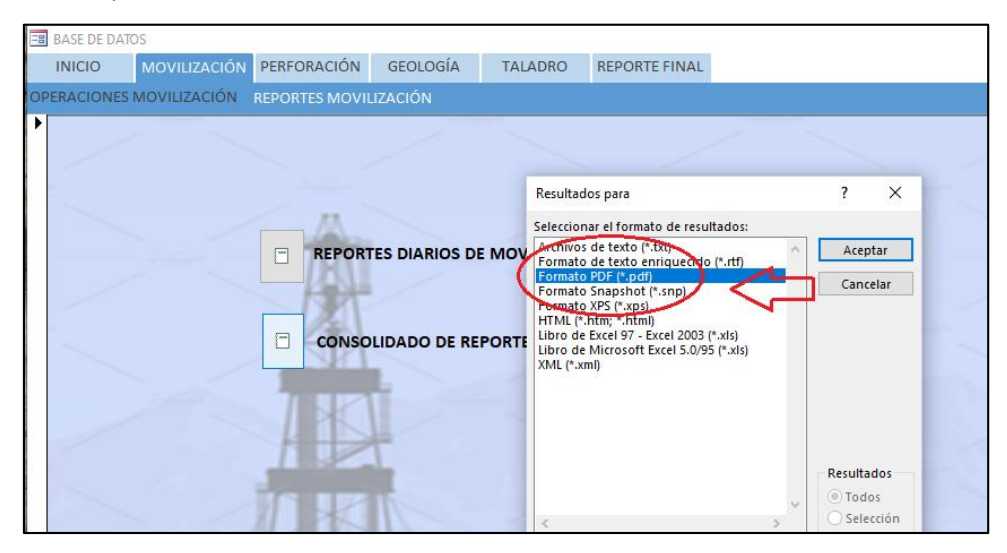

• Inmediatamente se despliega una ventana que permite seleccionar la carpeta en la cual se desea almacenar el archivo en PDF.

| NICIO MOVILIZACIÓN PERFORACIÓN GEOLOGÍA TALADRO REPORTE FINAL     PERACIONES MOVILIZACIÓN REPORTES MOVILIZACIÓN REPORTES MOVILIZACIÓN REPORTES MOVILIZACIÓN REPORTES     COnsolut REPORTES Imágenes   Imágenes Imágenes   Imágenes Im                                                                                                    | BASE DE DA  | TOS            |                  |                                                                                                    |
|----------------------------------------------------------------------------------------------------|-------------|----------------|------------------|----------------------------------------------------------------------------------------------------|
| PPERACIONES MOVILIZACIÓN REPORTES MOVILIZA     Image: Consoli     Image: Consoli                                                                                                    | INICIO      | MOVILIZACIÓN   | PERFORACIÓN      | GEOLOGÍA TALADRO REPORTE FINAL                                                                                                    |
| Image: Consolid     Image: Consolid     Image: Consoli                                                                                                    | OPERACIONES | S MOVILIZACIÓN | REPORTES MOVILIZ | A 🕼 Resultados para 🛛 🕹 🕹                                                                                                    |
| Organizar < Nueva carpeta                                                                                                    |             | ~ ~            |                  | ← → ་ ↑ 🏜 > Este equipo → Windows (C:) → 🗸 👌 🖉 Buscar en Windows (C:)                                                                                                    |
| Image: Serie of the serie of the serie of the |             |                |                  | Organizar 🔻 Nueva carpeta 🗄 🖛 📀                                                                                                    |
| >       RECOVERY (D:)           Nombre de archivo:       CONSOLIDADO REPORTES MOV.pdf          Tipo:       Formato PDF (*.pdf)                                                                                                    |             |                | CONSOLIE         | ✓     Este equipo     ^     Nombre     Fecha de modifica     Tipo     ^       >     ↓     Documentos     ✓     ✓     ✓     ✓       >     Escritorio     >     ✓     ✓     ✓       >     Imágenes     ✓     ✓     ✓       >     Objetos 3D     ✓     ✓     ✓       >     Windows (C:)     ✓     ✓     ✓ |
| Nombre de archivo:     CONSOLIDADO REPORTES MOV.pdf     ~       Tipo:     Formato PDF (*.pdf)     ~       Autoinicio     Herramientas     Acentar                                                                                                    |             |                | T VE             | RECOVERY (D;)                                                                                                    |
| Tipo: Formato PDF (*,pdf)                                                                                                    |             |                |                  | Nombre de archivo: CONSOLIDADO REPORTES MOV.pdf                                                                                                    |
|                                                                                                    |             |                | 4                | Tipo: Formato PDF (*.pdf) ~                                                                                                    |
| Herramientas × Arentar Cancelar                                                                                                    |             |                | D B              | Autoinicio                                                                                                    |
| A Ocultar carpetas                                                                                                    |             | -11            |                  | ∧ Ocultar carpetas Herramientas ▼ Aceptar Cancelar                                                                                                    |

- Colocamos aceptar y el reporte consolidado se guarda en la carpeta seleccionada.
- Una vez generado el archivo en PDF, proceder con la firma digital del técnico responsable.

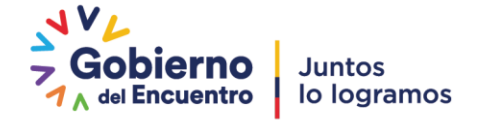

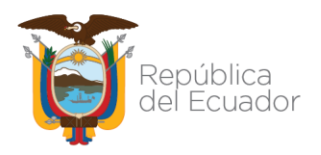

 El consolidado de reportes de movilización firmado, debe ser remitido conjuntamente con el Informe final del pozo conforme lo establecido en el Art. 52 del Reglamento de Operaciones Hidrocarburíferas aprobado por el Directorio de la ARC el 7 de julio de 2021.

## 3.3 SECCIÓN PERFORACIÓN

Tener creado un registro de "DATOS DEL POZO", tomando en cuenta la operación a desarrollarse, que para este caso es perforación. En el caso de side track se debe tener creado un nuevo registro de "DATOS DEL POZO".

#### 3.3.1 OPERACIONES PERFORACIÓN

• Dar click en la pestaña "OPERACIONES PERFORACIÓN", se desplegará el formulario para el registro de operaciones de perforación.

| -8 | BASE DE DAT | OS             |                    |                   |           |                 |           |             |              |          |
|----|-------------|----------------|--------------------|-------------------|-----------|-----------------|-----------|-------------|--------------|----------|
|    | INICIO      | MOVILIZACIÓN   | PERFORACIÓN        | GEOLOGÍA          | TALADRO   | REPORTE FINAL   |           |             |              |          |
| Ć  | PERACIONES  | PERFORACIÓN F  | RÁMETROS           | BROCAS BHA        | s SURVEYS | FLUIDOS DE PE   | RFORACIÓN | CASING      | CEMENTACIÓN  | PROBLEMA |
|    | 5           | OPERAC         | CIONES DE P        | ERFORACIÓ         | N         | Η               |           | N B         | *            |          |
|    |             | Nro REPORTE:   | 1                  | FECHA RE          | PORTE:    |                 | TIEMPO C  | PERACIÓN (D | úAS): 0      |          |
|    |             | POZO:          | POZO               | ~                 | Т         | ALADRO:         |           |             |              |          |
|    | P070        | MOV/F          | OPERADORA          | BLOQUE 0          |           |                 |           |             |              |          |
|    | POZO        | BLOQUE:        | BLOQUE 0           | BLOQUE 0          |           |                 |           |             |              |          |
|    |             | CAMPO:         |                    |                   | , I       | VID HOY (FT):   | D         | TVD HO      | Y (FT): 300  |          |
|    | Δ           | PLATAFORMA:    |                    |                   | ľ         | MD AYER (FT):   | )         | TVD AY      | ER (FT): 100 |          |
|    | ר ו         | CONFIGURACIÓN  | 4:                 |                   | PRO       | GRESO MD (FT):  | )         | PROGRESO T  | VD (FT): 200 |          |
|    |             | CLASIFICACIÓN: |                    |                   | FEC       | HA INICIO PER.: |           | *FECHA FI   | IN PERF.:    |          |
|    |             | *INGRESAR FECH | IA DE FINALIZACIÓN | EN EL ÚLTIMO REPO | RTE       |                 |           |             |              |          |
|    |             | OPERACIÓN A    | CTUAL:             |                   |           |                 |           |             |              |          |
|    |             | RESUMEN 24 H   | HRS:               |                   |           |                 |           |             |              |          |
|    |             | PROYECCIÓN:    |                    |                   |           |                 |           |             |              |          |

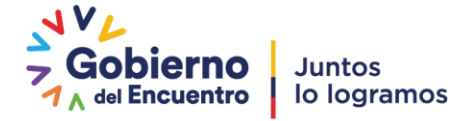

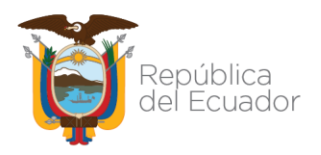

- Previo a la carga de cualquier dato, se debe ingresar el número de reporte; ya que de no hacerlo no se permitirá guardar la información cargada y navegar entre formularios.
- En el casillero "POZO" seleccionar el nombre del pozo, de acuerdo a la operación que se está desarrollando, que para este caso es perforación.
- Los casilleros en verde se cargan automáticamente.
- En el casillero "FECHA REPORTE" ingresar la fecha correspondiente al día de envío del reporte.
- En el casillero "TIEMPO OPERACIÓN" colocar el tiempo acumulado por días de operación. Este casillero no es automático por lo que se deberá ir actualizando día a día hasta finalizar operaciones.
- En los casilleros "MD HOY (FT)" Y "TVD HOY (FT)" ingresar la profundidad MD y TVD de cierre del reporte diario en pies.
- En el casillero "MD AYER (FT)" ingresar la profundidad MD de cierre del reporte diario del día anterior en pies.
- El casillero "PROGRESO (FT)" se carga automáticamente.
- En el casillero "OPERACIÓN ACTUAL" colocar la actividad que se está desarrollando a la hora de cierre del reporte esto es a las 06:00 am.
- En el casillero "RESUMEN 24 HRS" colocar un breve resumen de las actividades desarrolladas durante el periodo de 6:00 am a 6:00 am.
- En el casillero "PROYECCIÓN" colocar una breve descripción de las siguientes actividades a desarrollar.
- En el casillero "FECHA INICIO PERF" se debe ingresar la fecha de inicio de la perforación. Este casillero no es automático.
- En el casillero "FECHA FIN PERF" de color amarillo se debe ingresar la fecha de fin de la perforación en el último reporte.
- El formulario de operaciones de perforación contiene una tabla que permite ingresar cronológicamente las actividades realizadas durante el periodo de 6:00 am del día de operación a 6:00 am del día de envío del reporte.
- La tabla se encuentra conformada por 6 columnas descritas a continuación:

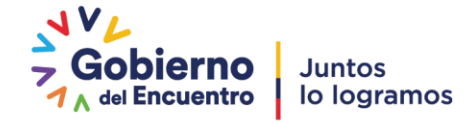

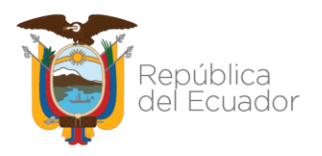

| 😑 BASE C | DE DATOS |             |               |             |               |                     |     |             |   |
|----------|----------|-------------|---------------|-------------|---------------|---------------------|-----|-------------|---|
|          |          | OPERA       | CIONES DE PE  | ERFORACIÓ   | ĎN            | Η                   | ► H |             |   |
|          |          | PROYECCIÓN: |               |             |               |                     |     |             |   |
|          |          |             |               |             | OPERACIONES E | DIARIAS             |     |             |   |
|          |          | ECHA        | + HORA DESE + | HORA HAS" 🗸 | HORA 🗸        | TIPO DE OPERACIÓN 🤟 |     | DESCRIPCIÓN | * |
|          |          |             |               |             |               |                     |     |             |   |
|          |          |             |               |             |               | P<br>NP<br>STAND BY |     |             |   |
|          |          | *           |               |             |               |                     |     |             |   |
|          |          |             |               |             |               |                     |     |             |   |
|          |          |             |               |             | TOTAL HORAS:  |                     |     |             |   |

FECHA: corresponde a la fecha de finalización de la actividad registrada

HORA DESDE: Hora a la que inició la actividad reportada

HORA HASTA: Hora a la que finalizó la actividad reportada

**HORA:** Periodo de tiempo que se empleó para desarrollar la actividad reportada. Valor es automático.

**TIPO DE OPERACIÓN:** Se debe seleccionar entre las opciones P (programada), NP (no programada), NPT (tiempo no productivo) y STAND BY.

**DESCRIPCIÓN:** Colocar descripción de la actividad realizada.

- La casilla "TOTAL HORAS" indica automáticamente el total de horas registradas en el reporte diario, cuyo valor debe ser 24 hrs, a diferencia del primer y último reporte.
- Ingresar en las casillas correspondientes el detalle de accidentes/incidentes u observaciones suscitadas durante el día de operaciones a reportar.

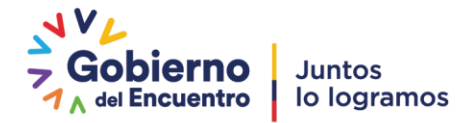

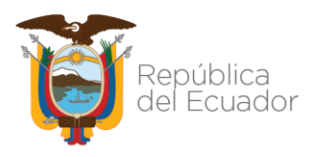

| OBSERVACIONES: |
|----------------|
|                |
|                |
|                |

- Guardar.
- Crear un nuevo registro para cada día de operación.
- Para retroceder o avanzar entre registros utilizar los botones de navegación.
- El formulario mostrará siempre el primer registro por lo que previo a crear un nuevo registro, utilizar el botón de navegación "ir al último", y una vez ubicado en el último registro proseguir con la creación de un registro.

#### 3.3.2 PARÁMETROS DE PERFORACIÓN

• Dar click en la pestaña "PARÁMETROS", se desplegará el formulario para el registro de los parámetros de perforación.

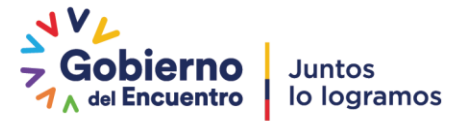

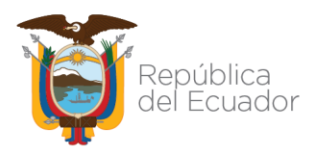

| -8 | BASE DE DATO | OS           |                   |          |             |                |          |        |
|----|--------------|--------------|-------------------|----------|-------------|----------------|----------|--------|
|    | INICIO       | MOVILIZACIÓN | PERFORACIÓN       | GEOLOGÍA | TALADRO     | REPORTE FINAL  |          |        |
| o  | PERACIONES   | PERFORACIÓN  | PARÁMETROS B      | ROCAS BH | A's SURVEYS | FLUIDOS DE PER | FORACIÓN | CASING |
|    |              | PARÁMETR     |                   | ORACIÓN  | K           | ► H            | B        | *      |
| •  |              |              | <u>ل</u>          |          |             |                |          |        |
|    |              | SECCI        | ÓN (in):          | 0        |             | ~              |          |        |
|    |              | PROF         | UNDIDAD* (ft):    | 0        |             |                |          |        |
|    |              | FORM         | IACIÓN:           | 0        |             |                |          |        |
|    |              | Nro B        | ROCA:             | 0        |             |                |          |        |
|    |              | ROP:         |                   | 0        |             |                |          |        |
|    |              | CAUD         | AL (gpm):         | 0        |             |                |          |        |
|    |              | PRESI        | ÓN (psi):         | 0        |             |                |          |        |
|    |              | DIFER        | ENCIAL DE PRESIÓN | (psi): 0 |             |                |          |        |
|    |              | RPM:         |                   | 0        |             |                |          |        |
|    |              | TORQ         | UE (Klbs-ft):     | 0        |             |                |          |        |
|    |              | WOB          | (Klbs):           | 0        |             |                |          |        |
| 1  |              |              |                   |          |             |                |          |        |

- Dar click en el botón desplegable y seleccionar la sección que corresponda.
- En el casillero "PROFUNDIDAD", colocar la profundidad de cierre del reporte.
- En el casillero "FORMACIÓN", colocar la formación que se encuentran perforando al cierre del reporte.
- En el casillero "Nro BROCA", colocar el número de la broca con la cual se encuentran perforando al cierre del reporte.
- Ingresar en las casillas correspondientes los valores de los parámetros de perforación a la profundidad de cierre del reporte.
- Guardar.
- Crear un nuevo registro para cada día de operación. En el caso de no reportar la actividad perforando, no se debe crear un nuevo registro; este se debe crear una vez se retome la actividad perforación.
- Para retroceder o avanzar entre registros utilizar los botones de navegación.
- El formulario mostrará siempre el primer registro por lo que previo a crear un nuevo registro, utilizar el botón de navegación "ir al último", y una vez ubicado en el último registro proseguir con la creación de un registro.

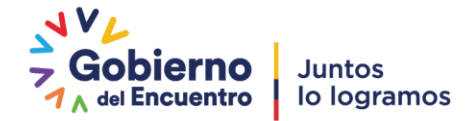

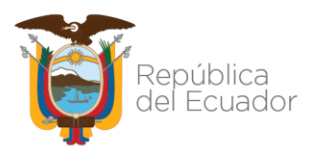

#### 3.3.3 BROCAS

 Dar click en l apestaña "BROCAS", se desplegará el formulario para el registro de las brocas utilizadas.

| = BASE I | DE DATOS                          |                            |                     |                      |                        |                        |            |
|----------|-----------------------------------|----------------------------|---------------------|----------------------|------------------------|------------------------|------------|
| INIC     | IO MOVILIZACIÓN PERFO             | RACIÓN <u>GEO</u> LOGÍA    | TALADRO RE          | PORTE FINAL          |                        |                        |            |
| OPERAC   | CIONES PERFORACIÓN PARÁME         | TROS BROCAS BH             | A's SURVEYS FL      | UIDOS DE PERFORACIÓN | CASING CEME            | ENTACIÓN PROBLEMAS     | S OPERACIO |
|          | BROCAS                            | $\square$                  | H I                 |                      | <u>.</u>               |                        |            |
| •        | Nro BROCA DIÁMETRO<br>(in)<br>0 0 | MARCA SE                   | FRIE CÓDIGO<br>IADC | TIPO INICI<br>(ft    | 0 FIN<br>) (ft)<br>D 0 | INTERVALO<br>(ft)<br>0 |            |
|          | TIEMPO NETO ROP NE<br>(hrs) (ft/h | TO TIEMPO PROM<br>r) (hrs) | ROP PROM (ft/hr)    | WOB (KIb) RPM        | FECHA<br>SALIDA        | CALIFICACIÓN           |            |
|          | TFA (1/32")                       | TFA<br>(in2)               | DENSIDAD<br>(lb/gl) | CAUDAL<br>(gpm)      | PRESIÓN<br>(psi)       | HSI                    |            |
|          |                                   |                            | <u></u>             |                      |                        |                        |            |

- El registro de una broca en el formulario se realizará una vez finalizada su corrida y la misma se encuentre en superficie.
- Ingresar el número de broca en la casilla indicada; así como su información y parámetros solicitados en los casilleros.
- El casillero "INTERVALO" se calcula automáticamente.
- Guardar.
- Se debe crear un nuevo registro para cada broca utilizada. En el caso de que la broca realice más de una corrida se debe crear un nuevo registro y cargar sus parámetros.
- Para retroceder o avanzar entre registros utilizar los botones de navegación.
- El formulario mostrará siempre el primer registro por lo que previo a crear un nuevo registro, utilizar el botón de navegación "ir al último", y una vez ubicado en el último registro proseguir con la creación de un registro.

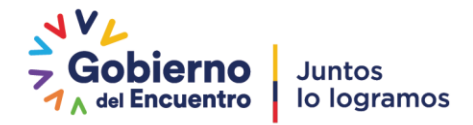

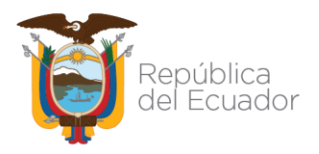

• La información de brocas es requerida para el reporte final de perforación y la misma se visualizará de manera automáticamente en dicho reporte.

#### 3.3.4 BHA's

• Dar click en la pestaña "BHA's", se desplegará el formulario para el registro de los BHA's utilizados.

| BASE DE I | DATOS      |      |               |           |          |        |              |      |                 |            |        |              |    |
|-----------|------------|------|---------------|-----------|----------|--------|--------------|------|-----------------|------------|--------|--------------|----|
| INICIO    | MOVIL      | IZAC | CIÓN PERFO    | DRACIÓN ( | GEOLOGÍA | Α Τ    | ALADRO       | REPO | ORTE FINAL      |            |        |              |    |
| OPERACIO  | NES PERFOR | ACIÓ | ÓN PARÁM      | ETROS BRO | DCAS     | BHA's  | SURVEYS      | FLU  | IDOS DE PERFORA | CIÓN CASII | NG CEN | ΙΕΝΤΑΟΙΌΝ    | PR |
|           |            | BI   | HA's          |           |          |        |              | K    |                 |            |        |              |    |
| ▶         |            |      |               |           |          |        |              |      |                 |            |        |              |    |
|           |            |      | Nro BHA: 1    |           |          |        | SECCIÓN (in) | 0    | ~               |            |        |              |    |
|           |            | (    | DBJETIVO:     |           |          |        |              |      |                 |            |        |              |    |
|           |            | 1    | LONGITUD (ft) | : 0       |          | PESO ( | Klb): 0      |      |                 |            |        |              |    |
|           |            |      | Nro ITEM 👻    | COMP      | ONENTE   | -      | OD (in)      | -    | ID (in) 🗸       | Nro JUNTAS | + L0   | ONGITUD (ft) |    |
|           |            |      | 1             |           |          |        | 0            |      | 0               | 0          |        | 0            |    |
|           |            |      | 2             |           |          |        | 0            |      | 0               | 0          |        | 0            |    |
|           |            | *    | 0             |           |          |        | 0            |      | 0               | 0          |        | 0            |    |
|           |            |      |               |           |          |        |              |      |                 |            |        |              | _  |
|           |            |      |               |           |          |        |              |      |                 |            |        |              | _  |
|           |            |      |               |           |          |        |              |      |                 |            |        |              | _  |
|           |            |      |               |           |          |        |              |      |                 |            |        |              | -  |
|           |            |      |               |           |          |        |              | _    |                 |            |        |              | _  |
|           |            | •    |               |           |          |        |              |      |                 |            |        |              |    |

- El registro de un BHA en el formulario se realizará previo su armado en superficie.
- Ingresar el número de BHA en la casilla indicada y seleccionar la sección a perforar y/o acondicionar.
- En la casilla "OBJETIVO" indicar brevemente el propósito del BHA.
- Ingresar la longitud y peso del BHA en las casillas correspondientes.
- El formulario de BHA contiene una tabla, la cual será utilizada para el ingreso de los componentes del BHA; así como sus diámetros, números de juntas y longitud.
- Guardar.
- Se debe crear un nuevo registro para cada BHA utilizado, incluidos BHA de acondicionamiento, limpieza y pesca de ser el caso.

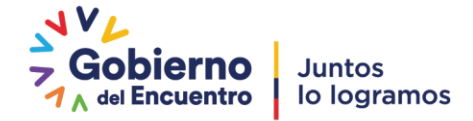

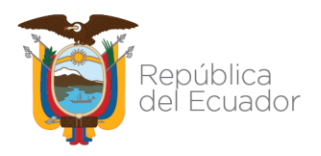

- Para retroceder o avanzar entre registros utilizar los botones de navegación.
- El formulario mostrará siempre el primer registro por lo que previo a crear un nuevo registro, utilizar el botón de navegación "ir al último", y una vez ubicado en el último registro proseguir con la creación de un registro.

#### 3.3.5 SURVEYS

• Dar click en la pestaña "SURVEYS", se desplegará una tabla para el registro de los surveys tomados.

| -8 | BASE DE DATO | S    |            |        |        |        |       |            |          |            |           |          |        |         |       |             |              |
|----|--------------|------|------------|--------|--------|--------|-------|------------|----------|------------|-----------|----------|--------|---------|-------|-------------|--------------|
|    | INICIO       | MO   | VILIZACIÓN | PERFO  | RACIÓN | GEOLO  | DGÍA  | TALADR     | D        | REPORTE FI | NAL       |          |        |         |       |             |              |
| OP | ERACIONES I  | PERF | ORACIÓN P  | PARÁME | TROS B | ROCAS  | BHA's | SURV       | EYS      | FLUIDOS D  | E PERFORA | ACIÓN    | CASING | CEMENT  | ACIÓN | PROBLEMAS ( | OPERACIONALE |
| Z  | MD (ft)      |      | INCL (°)   | · · ·  | AZIMUT | Ή(°) 👻 | TVD   | (ft)       | -        | SEC (ft)   | DLS (°/1  | .00ft) 👻 | NORTH  | ING (m) | •     | EASTING (   | (m) -        |
|    | 0            |      | 0          |        | 0      | )      |       | 0          | $\wedge$ | 0          | C         | )        |        | 0       |       | 0           |              |
|    | 0            |      | 0          |        | 0      | )      |       | o <b>4</b> | i r      | 0          | 0         | 0        |        | 0       |       | 0           |              |
|    | 0            |      | 0          |        | 0      | )      |       | 0          | Ц        | 0          | 0         | D        |        | 0       |       | 0           |              |
| *  | 0            |      | 0          |        | 0      | )      |       | 0          |          | 0          | C         | 0        |        | 0       |       | 0           |              |
|    |              |      |            |        |        |        |       |            |          |            |           |          |        |         |       |             |              |
|    |              |      |            |        |        |        |       |            |          |            |           |          |        |         |       |             |              |
|    |              |      |            |        |        |        |       |            |          |            |           |          |        |         |       |             |              |
|    |              |      |            |        |        |        |       |            |          |            |           |          |        |         |       |             |              |

- Llenar la tabla de surveys conforme se vayan obteniendo durante la perforación del pozo. La información de los últimos surveys tomados se verá reflejada en el reporte diario de perforación; por lo que su actualización continua es obligatoria.
- En el caso de disponer de la información de los surveys en formato Excel, se debe tener presente que la base de datos permite copiar y pegar en la tabla de Access la información de una tabla de Excel siempre y cuando se la realice columna por columna o fila por fila.
- Considerar que la tabla de Access acepta a la coma (,) como separador de decimales.
- Los datos ingresados se guardan automáticamente.

#### 3.3.6 FLUIDOS DE PERFORACIÓN

• Dar click en la pestaña "FLUIDOS DE PERFORACIÓN", se desplegará el formulario para el registro de las propiedades de los fluidos de perforación.

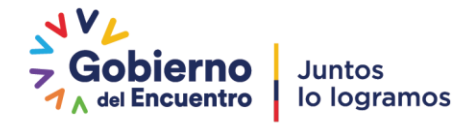

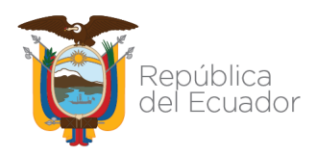

| -8 | BASE DE DATO | S                  |                        |                  |            |                             |     |
|----|--------------|--------------------|------------------------|------------------|------------|-----------------------------|-----|
|    | INICIO       | MOVILIZACIÓN       | PERFORACIÓN            | GEOLOGÍA         | TALADRO    | REPORT <u>E FINAL</u>       |     |
| OF | PERACIONES   | PERFORACIÓN I      | PARÁMETROS E           | ROCAS BHA        | 's SURVEYS | LUIDOS DE PERFORACIÓN CASIN | G C |
|    |              | PROPIED<br>DE PERF | OADES DE LO<br>ORACIÓN | S FLUIDOS        | K          |                             |     |
| ▶  |              |                    |                        |                  |            | Ĺ Ĺ                         |     |
|    |              |                    | FECHA:                 |                  | HORA:      |                             |     |
|    |              |                    | SECCCIÓN               | (in):            | 0          | ~                           |     |
|    |              |                    | PROFUND                | DAD (ft):        | 0          |                             |     |
|    |              |                    | TIPO DE FL             | UIDO:            |            |                             |     |
|    |              |                    | DENSIDAD               | (ppg):           | 0          |                             |     |
|    |              |                    | FUNNEL V               | ISC (sec/qt):    | 0          |                             |     |
|    |              |                    | PV (cP):               |                  | 0          |                             |     |
|    |              |                    | YP (lbf/10             | 0ft2):           | 0          |                             |     |
|    |              |                    | GELES 10s              | /10 min / 30 min | 0          |                             |     |
|    |              |                    | API FILTRA             | TE (ml/30min):   | 0          |                             |     |
|    |              |                    | MBT (lb/b              | bl):             | 0          |                             |     |
|    |              |                    | PH:                    |                  | 0          |                             |     |
|    |              |                    | OIL / WAT              | ER:              | 0          |                             |     |
|    |              |                    | SÓLIDOS 9              | 6:               | 0          |                             |     |
|    |              |                    | LGS (%):               |                  | 0          |                             |     |
|    |              |                    |                        |                  |            |                             |     |
|    |              |                    |                        |                  |            |                             |     |

- Colocar fecha y hora de toma de la muestra.
- Dar click en el botón desplegable y seleccionar la sección que corresponda.
- En el casillero "PROFUNDIDAD", colocar la profundidad de toma de la muestra.
- En el casillero "TIPO DE FLUIDO", colocar el nombre del fluido de perforación que se encuentra en el pozo al momento de la toma de muestra.
- Ingresar en las casillas correspondientes los valores de las propiedades del fluido de perforación de la última prueba realizada durante el día de operaciones.
- Guardar.
- Se debe crear un nuevo registro para cada día de operaciones.
- Para retroceder o avanzar entre registros utilizar los botones de navegación.

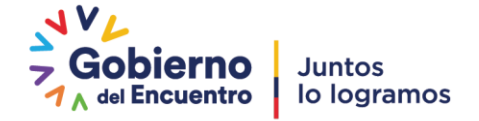

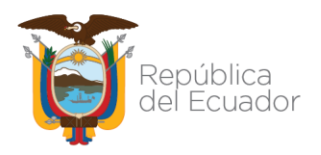

• El formulario mostrará siempre el primer registro por lo que previo a crear un nuevo registro, utilizar el botón de navegación "ir al último", y una vez ubicado en el último registro proseguir con la creación de un registro.

#### 3.3.7 CASING

• Dar click en la pestaña "CASING", se desplegará el formulario para el registro de los revestidores corridos en el pozo.

| -8 | BASE DE D | ATOS                                  |               |              |                   |                    |                          |                 |
|----|-----------|---------------------------------------|---------------|--------------|-------------------|--------------------|--------------------------|-----------------|
|    | INICIO    | MOVILIZACIÓN                          | PERFORACIÓN   | GEOLOGÍA     | TALADRO           | REPORTE FINAL      |                          | ~               |
| OF | PERACION  | ES PERFORACIÓN                        | PARÁMETROS I  | BROCAS BHA'  | s SURVEYS         | FLUIDOS DE PERFOR  | ACIÓN CAS                |                 |
|    |           | CASING                                |               | К            | <b>F</b>          |                    |                          | $\bigwedge$     |
| •  |           | SECCIÓN (in):                         | 0             | ~            |                   | PROFUND<br>MD (ft) | IDAD SECCIÓN<br>TVD (ft) | U               |
|    |           | CASING OD (I<br>DENSIDAD LO<br>(ppg): | n): 0<br>DO 0 | <u>~</u>     | INIC<br>FI        | <b>N</b>           | 0                        |                 |
|    |           |                                       |               |              |                   | PROFUNDIDAD        | CASING                   |                 |
|    |           | Nro JTS                               | GRADO CSG     | PESO (lb/ft) | INICIO<br>MD (ft) | INICIO<br>TVD (ft) | FIN MD<br>(ft)           | FIN TVD<br>(ft) |
|    |           |                                       |               |              |                   |                    |                          |                 |
|    |           |                                       |               |              |                   |                    |                          |                 |

- El registro de un revestidor en el formulario se realizará una vez finalizada su corrida.
- Para cada revestidor corrido en el pozo se debe crear un nuevo resgitro.
- Dar click en el botón desplegable y seleccionar la sección que corresponda.
- Seleccionar el OD del casing e ingresar la densidad del fluido de perforación en el casillero correspondiente.
- Ingresar los valores de inicio y fin en MD / TVD de profundidad de la sección perforada.

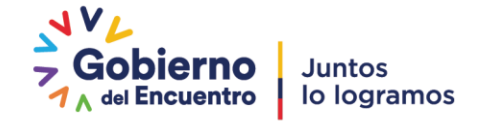

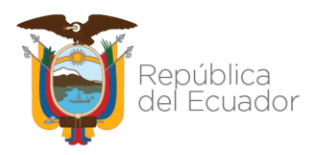

- Ingresar el número de juntas, grado y peso del casing en las casillas correspondientes.
- Ingresar los valores de inicio y fin en MD / TVD de profundidad del casing. Para revestidores que van desde superficie la profundidad de inicio será la profundidad del cellar.
- Guardar.
- Para retroceder o avanzar entre registros utilizar los botones de navegación.
- El formulario mostrará siempre el primer registro por lo que previo a crear un nuevo registro, utilizar el botón de navegación "ir al último", y una vez ubicado en el último registro proseguir con la creación de un registro.
- La información de los revestidores es requerida para el reporte final de perforación y la misma se visualizará de manera automáticamente en dicho reporte.

#### 3.3.8 CEMENTACIÓN

 Dar click en la pestaña "CEMENTACIÓN", se desplegará el formulario para el registro de cementación de revestidores.

| 🔳 BASE DE D | DATOS                                                                                                    |                  |                           |                          |                      |                      |
|-------------|----------------------------------------------------------------------------------------------------|------------------|---------------------------|--------------------------|----------------------|----------------------|
| INICIO      | MOVILIZACIÓN PERF                                                                                                    | ORACIÓN GEOLOGÍA | TALADRO                   | REPORTE FINAL            |                      | $\frown$             |
| OPERACION   | NES PERFORACIÓN PARÁM                                                                                                    | IETROS BROCAS B  | HA's SURVEYS              | FLUIDOS DE PERFO         | RACIÓN CASING        | CEMENTACIÓN PROBLEMA |
|             | CEMENTACIÓN                                                                                                    |                  | K                         | K K                      | 2                    | $\checkmark$         |
|             | SECCIÓN (in): 0<br>DIÁMETRO<br>EQUIVALENTE (in): 0<br>CASING OD (in): 0<br>Nro DE<br>LECHADA<br>SACOS<br>METODO UTILIZADO:<br>DESCRIPCIÓN DE LA OPERA | TIPO P<br>((     | ESO VOLUME<br>b/gi) (BLS) | INTERVALO CE<br>N INICIO | EMENTADO (ft)<br>FIN | ADITIVOS             |

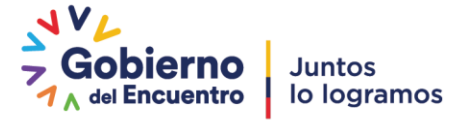

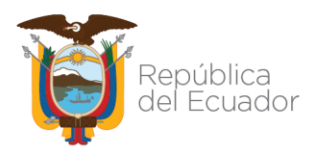

- El registro de cementación de un revestidor, en el formulario se realizará una vez finalizada la operación de cementación.
- Para cada revestidor cementado se debe crear un nuevo registro.
- Dar click en el botón desplegable y seleccionar la sección que corresponda.
- Ingresara el diámetro equivalente de la sección en el casillero correspondiente.
- Seleccionar el OD del casing cementado.
- Llenar la información de número de sacos de cemento, tipo de lechada, aditivos, peso y volumen de la lechada, en los casilleros correspondientes.
- Ingresar las profundidades MD del intervalo cementado.
- Ingresar el método utilizado y una breve descripción de la operación realizada, en las casillas correspondientes.
- Guardar.
- Para retroceder o avanzar entre registros utilizar los botones de navegación.
- El formulario mostrará siempre el primer registro por lo que previo a crear un nuevo registro, utilizar el botón de navegación "ir al último", y una vez ubicado en el último registro proseguir con la creación de un registro.
- La información de cementación es requerida para el reporte final de perforación y la misma se visualizará de manera automáticamente en dicho reporte.

#### 3.3.9 PROBLEMAS OPERACIONALES

 Dar click en la pestaña "PROBLEMAS OPERACIONALES", se desplegará un formulario para el registro de los problemas operativos que generen o no tiempos no productivos, ocurridos durante toda la operación.

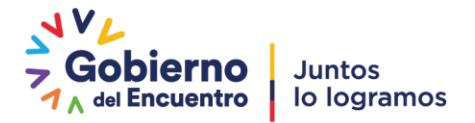

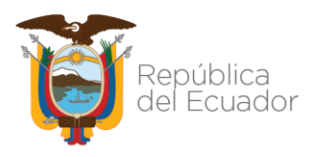

| -8  | BASE DE DAT | os        |                     |            |         |          |                         |          |          |   |                |         |
|-----|-------------|-----------|---------------------|------------|---------|----------|-------------------------|----------|----------|---|----------------|---------|
|     | INICIO      | MOVILIZA  | CIÓN PERFORA        | CIÓN GEOLO | IGÍA TA | LADRO    | REPORTE FINAL           |          |          | - |                |         |
| OPE | RACIONES    | PERFORACI | ÓN PARÁMETRO        | DS BROCAS  | BHA's   | SURVEYS  | FLUIDOS DE PERFORACIÓN  | N CASING | CEMENTAC |   | MAS OPERACIONA | LES CAB |
|     |             | PR        | OBLEMAS O           | PERATIVOS  |         | K        |                         |          |          |   |                |         |
|     |             | SEC       | CIÓN (in):          | 0          | ~       |          |                         |          |          |   | 17             |         |
|     |             | PR        | DFUNDIDAD (ft):     | 0          |         |          |                         |          |          |   |                |         |
|     |             | TIE       | MPO NPT's (horas):  | 0          |         | TIEMPO N | IO PLANIFICADO (horas): |          |          |   |                |         |
|     |             | DE        | FALLE PROBLEMA:     |            |         |          |                         |          |          |   |                |         |
|     |             | LEC<br>AP | CIONES<br>RENDIDAS: |            |         |          |                         |          |          |   |                |         |
|     |             | AC        | CIONES TOMADAS:     |            |         |          |                         |          |          |   |                |         |
|     |             | REG       | COMENDACIONES:      |            |         |          |                         |          |          |   |                |         |
|     |             |           |                     |            |         |          |                         |          |          |   |                |         |

- Una vez identificado un problema operativo que genere o no tiempos no productivos, se deberá obligatoriamente crear un registro y cargarlo en la base de datos.
- Seleccionar la sección donde se presentó el problema operativo.
- Ingresar la profundidad MD en la cual ocurrió el problema, en la casilla correspondiente.
- De considerar que el problema operativo generó NTP's, ingresar el tiempo no productivo en el casillero "NPT's (horas)".
- De considerar que el problema operativo no generó NTP's, ingresar el tiempo no planificado en el casillero "TIEMPO NO PLANIFICADO (horas)".
- En cualquiera de los casos el tiempo ingresado corresponderá al tiempo en horas desde que se identificó el problema hasta cuando se retomen las operaciones normales.
- En el casillero "DETALLE DEL PROBLEMA", describir brevemente el problema ocurrido.
- En el casillero "LECCIONES APRENDIDAS", colocar lecciones aprendidas del problema ocurrido.
- En el casillero "ACCIONES TOMADAS", colocar las acciones realizadas frente al problema presentado.
- En el casillero "RECOMENDACIONES", colocar recomendaciones que ayuden a prevenir futuros eventos relacionados.
- Guardar.

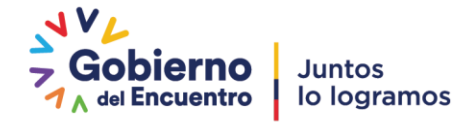

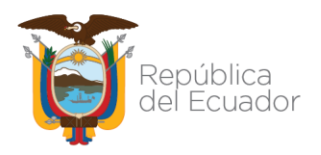

- Para retroceder o avanzar entre registros utilizar los botones de navegación.
- El formulario mostrará siempre el primer registro por lo que previo a crear un nuevo registro, utilizar el botón de navegación "ir al último", y una vez ubicado en el último registro proseguir con la creación de un registro.
- La información de problemas operativos y sus tiempos es requerida para el reporte final de perforación y la misma se visualizará de manera automáticamente en dicho reporte.

#### 3.3.10 CABEZAL DEL POZO

• Dar click en la pestaña "CABEZAL DEL POZO", se desplegará una tabla para el registro de los datos técnicos del cabezal del pozo.

|   | BASE DE DATO | )S      |       |             |    |           |      |       |                    |          |             |                       |                    |         |             |
|---|--------------|---------|-------|-------------|----|-----------|------|-------|--------------------|----------|-------------|-----------------------|--------------------|---------|-------------|
|   | INICIO       | MOVILIZ | ACIÓN | PERFORACIÓN |    | GEOLOGÍA  | TAL  | ADRC  | REPORTE FINAL      |          |             |                       |                    | /       |             |
| 0 | PERACIONES   | PERFORA | ción  | PARÁMETROS  | BR | ROCAS BHA | 's S | SURVE | EYS FLUIDOS DE PER | FORACIÓN | N CASING    | CEMENTACIÓN PRO       | BLEMAS OPERACIONAL | S CABEZ | AL DEL POZC |
| 4 | TIPO         | *       |       | MARCA       | •  | DIÁMETRO  | (in) | •     | PRESIÓN DE TRABAJO | (psi) 👻  | CAPACIDAD N | /IÁX DE TRABAJO (psi) | - BRIDA (in)       |         |             |
|   |              |         |       |             |    | 0         |      |       | 0                  |          |             | 0                     | 0                  |         |             |
| * | ŧ            |         |       |             |    |           |      |       | 0                  |          |             | 0                     |                    |         | $\wedge$    |
|   |              |         |       |             |    |           |      |       |                    |          |             |                       |                    |         | ר ר         |
|   |              |         |       |             |    |           |      |       |                    |          |             |                       |                    |         |             |

- Ingresar la información solicitada en cada columna referente al cabezal del pozo, las celdas se generan automáticamente.
- Los datos ingresados se guardan automáticamente.

#### 3.3.11 GENERAR REPORTES DE PERFORACIÓN

• Dar click en la pestaña "GENERAR REPORTES PERFORACIÓN", se mostrará una ventana con las opciones reportes diarios de perforación y consolidado de reportes de perforación.

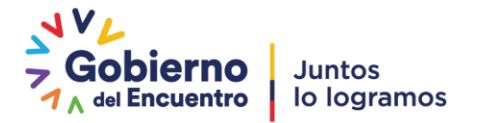

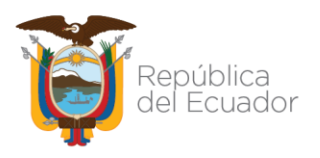

| BASE DE DATO    | OS          |                 |              |                       |          |             |                         |                  |                 | -            | ٥ |
|-----------------|-------------|-----------------|--------------|-----------------------|----------|-------------|-------------------------|------------------|-----------------|--------------|---|
| MOVILIZACIÓN    | PERFORACIÓN | GEOLOGÍA        | TALADRO      | REPORTE FINAL         |          |             |                         |                  |                 |              |   |
| PERFORACIÓN     | PARÁMETROS  | BROCAS BHA      | 's SURVEYS   | FLUIDOS DE PERFORACIÓ | N CASING | CEMENTACIÓN | PROBLEMAS OPERACIONALES | CABEZAL DEL POZO | GENERAR REPORTE | ES PERFORACI | Ó |
| 1               | 2           | /               |              |                       |          |             | 1                       |                  |                 |              | - |
|                 |             |                 |              |                       |          |             |                         |                  | /               |              |   |
|                 |             |                 |              |                       |          |             |                         |                  | <u> </u>        | 4            |   |
|                 |             | 8               |              |                       |          |             |                         |                  |                 |              |   |
|                 | REPO        | RTES DIARIOS DE | PERFORACIO   | N                     |          |             |                         |                  |                 |              |   |
|                 | -DZ         | 1               |              |                       |          |             |                         |                  |                 |              |   |
|                 | CONS        |                 | ORTES DE PER | FORACIÓN              |          |             |                         |                  |                 |              |   |
| Careford States |             |                 |              |                       |          |             |                         |                  |                 |              |   |
|                 |             |                 |              |                       |          |             |                         |                  |                 |              |   |
| 1               | 1111        | ~               |              |                       |          |             | ALL REAL                | ~ ~              |                 |              |   |

- Para exportar el reporte diario de perforación en formato PDF, dar click en el icono indicado.
- Se desplegará una ventana indicando las opciones de formatos a exportar, seleccionar PDF y colocar aceptar.

| BASE DE DA | TOS           |             |                |               |                                                                                                    |                               |                     |    |
|------------|---------------|-------------|----------------|---------------|----------------------------------------------------------------------------------------------------|-------------------------------|---------------------|----|
| INICIO     | MOVILIZACIÓN  | PERFORACIÓN | GEOLOGÍA       | TALADRO       | REPORTE FINAL                                                                                           |                               |                     |    |
| PERACIONES | PERFORACIÓN I | PARÁMETROS  | BROCAS BHA     | 's SURVEYS    | FLUIDOS DE PERFORACI                                                                                    | ÓN CASING                     | CEMENTACIÓN         | PR |
|            |               |             | /              |               | /                                                                                                    |                               |                     | 2  |
|            |               |             |                |               | Resultados para                                                                                         |                               | ? ×                 |    |
|            |               |             |                |               | Seleccionar el formato de                                                                               | resultados:                   |                     |    |
|            |               | REPOR       | TES DIARIOS DE | E PERFORACIÓ  | Archivos de texto (*.txt)<br>Formato de texto encique<br>Formato PDF (*.pdf)<br>Formato Snapshot (*.snp |                               | Aceptar<br>Cancelar |    |
|            |               | CONSO       | LIDADO DE REF  | PORTES DE PEF | HTML (*.htm; *.html)<br>Libro de Excel 97 - Excel 2<br>Libro de Microsoft Excel 1<br>XML (*.xml)        | 003 (*.xls)<br>5.0/95 (*.xls) |                     | ~  |
| 1          |               |             |                |               |                                                                                                    |                               | Resultados          | 2  |
|            |               |             | 10             |               | <                                                                                                    | >                             | O Selección         |    |

• Inmediatamente se despliega una ventana que permite seleccionar la carpeta en la cual se desea almacenar el archivo en PDF.

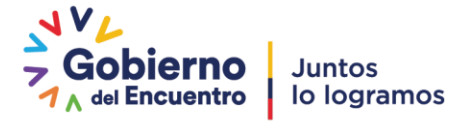

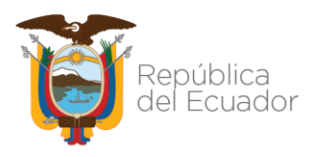

| BASE DE DATOS                         |                                                                            |     |
|---------------------------------------|----------------------------------------------------------------------------|-----|
| INICIO MOVILIZACIÓN PERFORACIÓN       | GEOLOGÍA TALADRO REPORTE FINAL                                             |     |
| PERACIONES PERFORACIÓN PARÁMETROS BR  | ROCAS BHA'S SURVEYS FLUIDOS DE PERFORACIÓN CASING CEMENTACIÓN PROBLEMAS OP | RAC |
|                                       | Resultados para                                                            | ×   |
| · · · · · · · · · · · · · · · · · · · | A State equipo > Windows (C:) >      O D     D     Buscar en Windows (C:)  |     |
|                                       | Organizar 🔻 Nueva carpeta 🔠 👻 🔇                                            |     |
|                                       | Este equipo ^ Nombre Fecha de modifica Tipo                                | ^   |
|                                       | Descargas                                                                  |     |
| CONSOLI                               | D Escritorio                                                               |     |
|                                       | 📄 Imágenes                                                                 |     |
|                                       | Música                                                                     |     |
|                                       | Wideos                                                                     |     |
|                                       | L Windows (C:)                                                             |     |
|                                       | RECOVERY (D:) V C                                                          | Ť   |
| K                                     | Nombre de archivo: REPORTE DIARIO PERF.txt                                 | ~   |
|                                       | Tipo: Archivos de texto (*.txt)                                            | ~   |
|                                       |                                                                            |     |
| SA.                                   | ∧ Ocultar carpetas Herramientas ▼ Aceptar Cancelar                         |     |
| BORALE HONRY                          |                                                                            |     |

- Colocamos aceptar y aparece una ventana, solicitando el número de reporte a exportar.
- Digitamos el número de reporte que corresponda y colocamos aceptar.

| BASE DE DA | TOS          |             |                |               |                                                                        |        |            |
|------------|--------------|-------------|----------------|---------------|------------------------------------------------------------------------|--------|------------|
| INICIO     | MOVILIZACIÓN | PERFORACIÓN | GEOLOGÍA       | TALADRO       | REPORTE FINAL                                                          |        |            |
| PERACIONES | PERFORACIÓN  | PARÁMETROS  | BROCAS BHA     | s SURVEYS     | FLUIDOS DE PERFORACIÓN                                                 | CASING | CEMENTACIÓ |
|            |              | ×           | /              |               |                                                                        |        |            |
|            |              | REPOR       | TES DIARIOS DI | E PERFORACIÓI | N                                                                      |        |            |
|            |              | CONSO       | LIDADO DE REF  | PORTES DE PER | EF, Introduzca el valor del parámo<br>BUSCAR NIO REPORTE<br>11<br>Acej | etro ? | celar      |
| -          |              | 1 P         | T              |               |                                                                        |        |            |

- El reporte diario se exporta en PDF en la carpeta seleccionada.
- Remitir el archivo en PDF a través de correo electrónico a los funcionarios de matriz y fiscalizadores de campo de la ARC.
- Para exportar el reporte consolidado de perforación en formato PDF, dar click en el icono indicado.

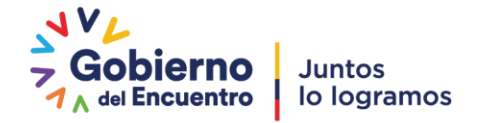

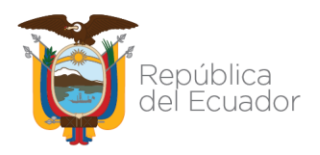

• Se desplegará una ventana indicando las opciones de formatos a exportar, seleccionar PDF y colocar aceptar.

| INICIO     | MOVILIZACIÓN | PERFORACIÓN | GEOLOGÍA       | TALADRO      | REPORTE FINAL                                            |         |             |
|------------|--------------|-------------|----------------|--------------|----------------------------------------------------------|---------|-------------|
| PERACIONES | PERFORACIÓN  | PARÁMETROS  | BROCAS BHA     | s SURVEYS    | FLUIDOS DE PERFORACIÓN                                   | CASING  | CEMENTACIÓN |
| /          |              |             |                |              |                                                          |         |             |
|            |              |             |                |              | Resultados para                                          |         | ? ×         |
|            |              |             |                |              | Seleccionar el formato de resul                          | tados:  |             |
|            |              |             | TES DIARIOS DE | PERFORACIÓ   | N Formato de texto enriquecido<br>Formato PDE (* pdf)    | (*.rtf) | Aceptar     |
|            |              | -49         | /              |              | Formato Snapshot (* snp)<br>Formato XPS (* snp)          |         | Cancelar    |
|            |              | CONSO       | LIDADO DE REP  | ORTES DE PER | HTML (*.htm; *.html)<br>Libro de Excel 97 - Excel 2003 ( | *.xls)  |             |
|            |              | -SP         |                |              | XML (*.xml)                                              | (       |             |
|            |              | JI JE       | The state      |              |                                                          |         |             |
|            |              | AD          |                |              |                                                          |         |             |
|            |              | The second  |                |              |                                                          |         | Resultados  |
|            |              |             | The            |              |                                                          | ~       | Todos       |

• Inmediatamente se despliega una ventana que permite seleccionar la carpeta en la cual se desea almacenar el archivo en PDF.

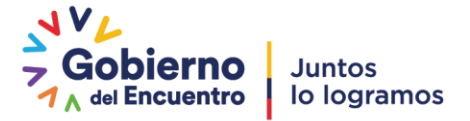

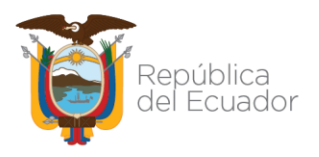

| BASE DE DATOS                                                       |                                                                                                    |
|---------------------------------------------------------------------|----------------------------------------------------------------------------------------------------|
| INICIO MOVILIZACIÓN PERFORACIÓ<br>PERACIONES PERFORACIÓN PARÁMETROS | N GEOLOGÍA TALADRO REPORTE FINAL<br>BROCAS BHA'S SURVEYS FLUIDOS DE PERFORACIÓN CASING CEMENTACIÓN PROBLEMAS OPERA                                                                                                    |
| REPU<br>CON                                                         | RTEE       > ■       Nueva carpeta         >>       ■       Imagenes         >>       ●       Música         >       ●       Objetos 3D         OILD       >       ■         >       ■       TOSHIBA EXT (F:         >       ■       TOSHIBA EXT (F:         >       ■       Red |
|                                                                     | Nombre de archivo: CONSOLIDADO REPORTES PERF.pdf<br>Tipo: Formato PDF (*.pdf)<br>Autoinicio<br>A Ocultar carpetas Herramientas Aceptar Cancelar                                                                                                    |

- Colocamos aceptar y el reporte consolidado se guarda en la carpeta seleccionada.
- Una vez generado el archivo en PDF, proceder con la firma digital del técnico responsable.
- El consolidado de reportes de perforación firmado, debe ser remitido conjuntamente con el Informe final del pozo conforme lo establecido en el Art. 52 del Reglamento de Operaciones Hidrocarburíferas aprobado por el Directorio de la ARC el 7 de julio de 2021.

## 3.4 SECCIÓN GEOLOGÍA

#### 3.4.1 ESTRATIGRAFÍA

• Dar click en la pestaña "ESTRATIGRAFÍA", se desplegará una tabla para el registro de las formaciones y sus topes en MD y TVD.

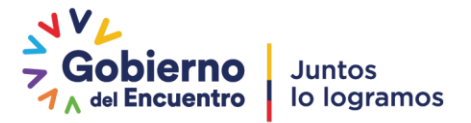

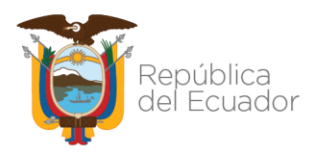

| BASE DE DATOS             |            |                  |             |              |      |          |
|---------------------------|------------|------------------|-------------|--------------|------|----------|
| INICIO MOVILIZACIÓN       | PERFORACIÓ | N GEOLOGÍA       | TALADRO     | REPORTE FIN  | NAL  |          |
| ESTRATIGRAFÍA PROGRAMA DE | MUESTREO F | REGISTROS ELÉCTR | ICOS TESTIG | OS DE CORONA | TEST | IGOS LAT |
| FORMACIÓN                 | - I        | MD (FT)          | •           | TVD (FT)     | Ŧ    |          |
| Λ                         |            | 0                |             | 0            |      |          |
| * 2 3                     |            | 0                |             | 0            |      |          |
|                           |            |                  |             |              |      |          |
|                           |            |                  |             |              |      |          |
|                           |            |                  |             |              |      |          |

- Llenar la tabla de estratigrafía con las formaciones y sus topes conforme se vayan atravesando durante la perforación del pozo. Las celdas se van generando automáticamente.
- La información de las formaciones y sus topes se verá reflejada en el reporte diario de perforación; por lo que su actualización continua es obligatoria.
- Los datos ingresados se guardan automáticamente.

#### 3.4.2 PROGRAMA DE MUESTREO

• Dar click en la pestaña "PROGRAMA DE MUESTREO", se desplegará una tabla para el registro de las formaciones en las cuales se tomaron muestras de ripios.

| 🔳 BASE DE DATO | 20                                                                                            |          |           |                |                                  |   |             |  |  |  |  |
|----------------|-----------------------------------------------------------------------------------------------|----------|-----------|----------------|----------------------------------|---|-------------|--|--|--|--|
| INICIO         | MOVILIZACIÓN PERFORACIÓN                                                                      | GEOLOGÍA | TALADRO   | REPORTE FINAL  |                                  |   |             |  |  |  |  |
| ESTRATIGRAFÍA  | ESTRATIGRAFÍA PROGRAMA DE MUESTREO REGISTROS ELÉCTRICOS TESTIGOS DE CORONA TESTIGOS LATERALES |          |           |                |                                  |   |             |  |  |  |  |
| Z FORM         | IACIÓN 🚽 INTERVALO (ft) 🔸                                                                     | INICIO T | VD (ft) 🔹 | INICIO MD (ft) | <ul> <li>FIN TVD (ft)</li> </ul> | Ŧ | FIN MD (ft) |  |  |  |  |
|                | <u> </u>                                                                                      | (        | D         | 0              | 0                                |   | 0           |  |  |  |  |
| *              | 4 2                                                                                           | (        | D         | 0              | 0                                |   | 0           |  |  |  |  |
|                |                                                                                               |          |           |                |                                  |   |             |  |  |  |  |
|                |                                                                                               |          |           |                |                                  |   |             |  |  |  |  |

- Ingresar la formación que corresponda, colocar el intervalo de toma de muestras e ingresar las profundidades en MD / TVD de los topes de las formaciones, las celdas se generan automáticamente.
- Los datos ingresados se guardan automáticamente.

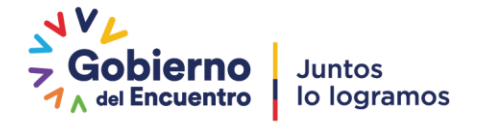

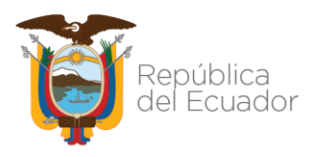

#### 3.4.3 REGISTROS ELÉCTRICOS

• Dar click en la pestaña "REGISTROS ELÉCTRICOS", se desplegará una tabla para el ingreso de la información de registros eléctricos corridos en el pozo.

| BASE DE DATOS                                                                                 |  |  |  |  |  |  |  |  |  |  |  |  |
|-----------------------------------------------------------------------------------------------|--|--|--|--|--|--|--|--|--|--|--|--|
|                                                                                               |  |  |  |  |  |  |  |  |  |  |  |  |
| ESTRATIGRAFÍA PROGRAMA DE MUESTREO REGISTROS ELÉCTRICOS DESTIGOS DE CORONA TESTIGOS LATERALES |  |  |  |  |  |  |  |  |  |  |  |  |
| *                                                                                             |  |  |  |  |  |  |  |  |  |  |  |  |
|                                                                                               |  |  |  |  |  |  |  |  |  |  |  |  |
|                                                                                               |  |  |  |  |  |  |  |  |  |  |  |  |
|                                                                                               |  |  |  |  |  |  |  |  |  |  |  |  |
|                                                                                               |  |  |  |  |  |  |  |  |  |  |  |  |
|                                                                                               |  |  |  |  |  |  |  |  |  |  |  |  |

- Ingresar el tipo de registro corrido, colocar la escala y las profundidades en MD / TVD del intervalo registrado, las celdas se generan automáticamente.
- Los datos ingresados se guardan automáticamente.

#### 3.4.4 TESTIGOS DE CORONA

• Dar click en la pestaña "TESTIGOS DE CORONA", se desplegará una tabla para el ingreso de la información de núcleos tomados en el pozo.

| 🔳 BASE DE DATO | S                                                                                             |             |            |                          |             |          |              |   |             |   |  |
|----------------|-----------------------------------------------------------------------------------------------|-------------|------------|--------------------------|-------------|----------|--------------|---|-------------|---|--|
| INICIO         | MOVILIZACIÓN                                                                                  | PERFORACIÓN | GEOLOGÍA   | TALADRO                  | REPORTE     | FINAL    |              |   |             |   |  |
| ESTRATIGRAFÍA  | ESTRATIGRAFÍA PROGRAMA DE MUESTREO REGISTROS ELÉCTRICOS TESTIGOS DE CORONA TESTIGOS LATERALES |             |            |                          |             |          |              |   |             |   |  |
| FOR            | MACIÓN                                                                                        | ✓ INICIO    | ) TVD (ft) | <ul> <li>INIC</li> </ul> | CIO MD (ft) | <u> </u> | FIN TVD (ft) | - | FIN MD (ft) | * |  |
|                |                                                                                               |             | 0          |                          | 0           | ٨        | 0            |   | 0           |   |  |
| *              |                                                                                               |             | 0          |                          | ° /         | 7        | 0            |   | 0           |   |  |
|                |                                                                                               |             |            |                          |             |          |              |   |             |   |  |
|                |                                                                                               |             |            |                          |             |          |              |   |             |   |  |

- Ingresar la formación de la cual se toma del núcleo y las profundidades en MD / TVD del intervalo del cual se tomó el núcleo, las celdas se generan automáticamente.
- Los datos ingresados se guardan automáticamente.

#### 3.4.5 TESTIGOS LATERALES

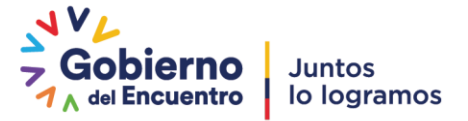

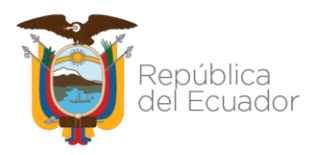

 Dar click en la pestaña "TESTIGOS LATERALES", se desplegará una tabla para el ingreso de la información de los testigos laterales tomados en el pozo.

| 10       | BASE DE DATO | S            |    |             |                |     |            |             |       |               |   |             |   |  |
|----------|--------------|--------------|----|-------------|----------------|-----|------------|-------------|-------|---------------|---|-------------|---|--|
|          | INICIO       | MOVILIZACIÓN | PE | ERFORACIÓN  | GEOLOGÍA       |     | TALADRO    | REPORTE FIN | AL    |               |   |             |   |  |
| EST      | TRATIGRAFÍA  | PROGRAMA DE  | EM | UESTREO REG | GISTROS ELÉCTR | ICO | S TESTIGOS | S DE CORONA | TESTI | GOS LATERALES |   |             |   |  |
| $\angle$ | FOF          | MACIÓN       |    | INICIO      | TVD (ft)       | •   | INIC       | IO MD (ft)  |       | FIN TVD (ft)  | Ŧ | FIN MD (ft) | Ŧ |  |
|          |              |              |    |             | 0              |     |            | 0           |       | 0             |   | 0           |   |  |
| *        |              |              |    |             | 0              |     |            | 0           |       | ζ Δ °         |   | 0           |   |  |
|          |              |              |    |             |                |     |            |             |       |               |   |             |   |  |
|          |              |              |    |             |                |     |            |             |       |               |   |             |   |  |

- Ingresar la formación de la cual se tomaron los testigos laterales y las profundidades en MD / TVD del intervalo del cual se tomaron los testigos, las celdas se generan automáticamente.
- Los datos ingresados se guardan automáticamente.

## 3.5 SECCIÓN TALADRO

#### 3.5.1 CARACTERÍSTICAS DEL EQUIPO DE PERFORACIÓN

• Dar click en la pestaña "EQUIPO DE PERFORACIÓN", se desplegará un formulario para el registro de la información técnica del taladro.

| 😑 BA | SE DE DATOS                                                                         |                    |                                                                                                    |          |                                                                                                    |  |  |  |  |  |  |  |  |  |
|------|-------------------------------------------------------------------------------------|--------------------|----------------------------------------------------------------------------------------------------|----------|----------------------------------------------------------------------------------------------------|--|--|--|--|--|--|--|--|--|
| I    | ucio Movilización                                                                   | N PERFORACIÓN GEOL | LOGÍA TALADRO REPOR                                                                                                    | TE FINAL |                                                                                                    |  |  |  |  |  |  |  |  |  |
| EQUI | EQUIPO DE PERFORACIÓN CARTIFICACIONES EQUIPO DE PERFORACIÓN PREVENTOR DE REVENTONES |                    |                                                                                                    |          |                                                                                                    |  |  |  |  |  |  |  |  |  |
|      | CARACTERÍSTICAS DEL EQUIPO DE PERFORACIÓN                                           |                    |                                                                                                    |          |                                                                                                    |  |  |  |  |  |  |  |  |  |
|      | RIG :<br>TIPO DE RIG:<br>MARCA RIG:<br>AÑO DE FABRICACIÓN:<br>POTENCIA RIG (HP):    |                    | SUBESTRUCTURA SERIE:<br>ALTURA (ft):<br>CAP. DE SOPORTE DE<br>CARGA (Ib):<br>CAP SIMULTÁNEA DE<br>SOPORTE Y CARGA CHÍTCA<br>EN EL GANCHO (Ib): |          | MASTIL SERIE:<br>ALTURA (IT):<br>CARGA CRÍTICA SOBRE<br>EL GANCHO (Ib):<br>PROFUNDIDAD<br>NOMINAL (It):<br>DIÁMETRO DRILL PIPE:<br>NYO LÍNEAS AL<br>BLOQUE VIAJERO: |  |  |  |  |  |  |  |  |  |
|      | MESA ROTARIA SERIE:                                                                 |                    | MALACATE SERIE:                                                                                                    |          | TOP DRIVE SERIE:                                                                                                    |  |  |  |  |  |  |  |  |  |
|      | FABRICANTE MESA:                                                                    |                    | FABRICANTE:                                                                                                    |          | TIPO:                                                                                                    |  |  |  |  |  |  |  |  |  |
|      | MODELO:                                                                             |                    | TIPO:                                                                                                    |          | FABRICANTE:                                                                                                    |  |  |  |  |  |  |  |  |  |
|      | CAPACIDAD DE CARGA<br>ESTÁTICA (Ib):                                                |                    | POTENCIA NOMINAL (hp):                                                                                                    |          | TORQUE NOMINAL (Ib/ft):                                                                                                    |  |  |  |  |  |  |  |  |  |
|      | VELOCIDAD ANGULAR<br>(RPM):                                                         |                    | TORQUE NOMINAL (Ib/ft):                                                                                                    |          | POTENCIA NOMINAL(hp):                                                                                                    |  |  |  |  |  |  |  |  |  |
|      | TORQUE(Ib/ft):                                                                      |                    | CAPACIDAD DE<br>LEVANTAMIENTO (Ib):                                                                                                    |          | CAPACIDAD DE CARGA(101):                                                                                                    |  |  |  |  |  |  |  |  |  |
|      | DIÁMETRO MÍNIMO DE<br>APERTURA(in):                                                 |                    | LÍNEA DE PERFORACIÓN<br>DIÁMETRO:                                                                                                    |          | VELOCIDAD ANGULAR (RPM):                                                                                                    |  |  |  |  |  |  |  |  |  |

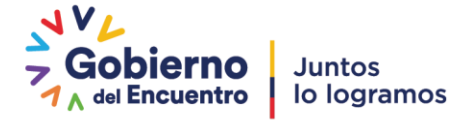

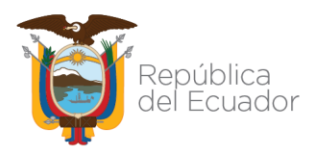

- Ingresar en el formulario la información solicitada referente a taladro, subestructura, mástil, mesa rotaria, malacate y top drive.
- Ingresar en las celdas indicadas la información de motores y bombas.

| TIPO DE MOTOR | MARCA MOTOR | MODELO MOTOR | POTENCIA NOMINAL | TIPO DE BOMBA | MARCA BOMBA | POTENCIA NOMINAL |
|---------------|-------------|--------------|------------------|---------------|-------------|------------------|
|               |             |              |                  |               |             |                  |
|               |             |              |                  |               |             |                  |
|               |             |              |                  |               |             |                  |
|               |             |              |                  |               |             |                  |

• Guardar.

#### 3.5.2 CERTIFICACIONES DEL EQUIPO DE PERFORACIÓN

 Dar click en la pestaña "CERTIFICACIONES DEL EQUIPO DE PERFORACIÓN", se desplegará una tabla para el registro de la información de las inspecciones realizadas a ciertos componentes del taladro de perforación.

| 😑 BASE | DE DATOS     |            |              |               |              |                |                         |                             |                         | -  | ٥        |
|--------|--------------|------------|--------------|---------------|--------------|----------------|-------------------------|-----------------------------|-------------------------|----|----------|
| INICI  | O MOVIL      | IZACIÓN II | RFORACIÓN    | GEOLOGIA      | TALADRO      | REPORTE FINAL  |                         |                             |                         |    |          |
| EQUIPO | DE PERFORACI | IÓI CERTIF |              |               | RACIÓN PREV  | ENTOR DE REVEN | TONES                   |                             |                         |    |          |
| Ζ      | COMPONEN     | ITE        | FECHA ÚLTIM  | A INSPECCIĆ 🗸 | CATEGORÍA DI | INSPECCIÓN 🔫   | ORGANISMO DE INSPECCIÓN | DESCRIPCIÓN DE INSPECCIÓN - | FECHA PROX INSPECCIÓN 👻 | OE | SERVACIÓ |
| TORR   | E            |            | ~            |               |              |                |                         |                             |                         |    |          |
| SUBE   | STRUCTURA    |            | <b>- 1</b> i | 4             |              |                |                         |                             |                         |    |          |
| BLOQ   | UE CORONA    |            |              |               |              |                |                         |                             |                         |    |          |
| BLOQ   | UE VIAJERO   |            |              |               |              |                |                         |                             |                         |    |          |
| TOPE   | DRIVE        |            |              |               |              |                |                         |                             |                         |    |          |
| MAL    | ACATE        |            |              |               |              |                |                         |                             |                         |    |          |
| PREV   | ENTOR ANULA  | AR         |              |               |              |                |                         |                             |                         |    |          |
| PREV   | ENTOR SIMPLI | E          |              |               |              |                |                         |                             |                         |    |          |
| PREV   | ENTOR DOBLE  |            |              |               |              |                |                         |                             |                         |    |          |
| ACUN   | ULADOR       |            |              |               |              |                |                         |                             |                         |    |          |
| CHOP   | E MANIFOLD   |            |              |               |              |                |                         |                             |                         |    |          |
| BOM    | BA DE LODO # | 1          |              |               |              |                |                         |                             |                         |    |          |
| BOM    | BA DE LODO # | 2          |              |               |              |                |                         |                             |                         |    |          |
| BOM    | BA DE LODO # | 3          |              |               |              |                |                         |                             |                         |    |          |

- Ingresar en el formulario la información solicitada referente a las inspecciones realizadas a: torre, subestructura, bloque corona, bloque viajero, top drive, malacate preventor anular, preventor simple, preventor doble, acumulador, ckoke manifold y bombas de lodo.
- Los datos ingresados se guardan automáticamente.

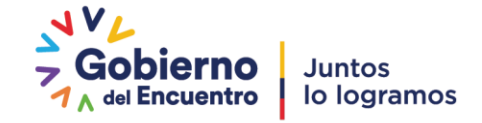

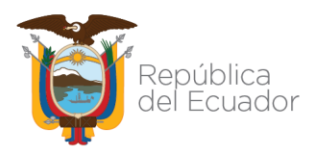

#### 3.5.3 PREVENTOR DE REVENTONES

• Dar click en la pestaña "PREVENTOR DE REVENTONES", se desplegará una tabla para el registro de la información técnica del preventor de reventones.

| -8 | BASE DE DATC | S    |            |               |                 |           |               |             |                     |                 |   |
|----|--------------|------|------------|---------------|-----------------|-----------|---------------|-------------|---------------------|-----------------|---|
|    | INICIO       | ΜΟν  | /ILIZACIÓN | PERFORACIÓN   | GEOLOGÍA        | TALADRO   | REPORTE       | EINAL       |                     |                 |   |
| EQ | UIPO DE PER  | FORA | CIÓN CERT  | IFICACIONES E | QUIPO DE PERFOI | RACIÓN PR | EVENTOR DE RI | EVENTONES   |                     |                 |   |
| Ζ. | Nro          | *    | CLASE      | •             | MARCA           | -         | IPO 🗸         | TAMAÑO (in) | ✓ CAPACIDAD MÁX I ✓ | TIPO DE ARREGLO | - |
|    | 0            |      |            |               |                 |           |               |             |                     |                 |   |
| *  | 0            |      |            |               |                 |           |               |             | 0                   |                 |   |
|    |              |      |            |               |                 |           |               |             |                     |                 |   |

- Ingresar en la tabla los datos técnicos del preventor de reventones, las celdas se generan automáticamente.
- Los datos ingresados se guardan automáticamente.

#### 3.6 SECCIÓN REPORTE FINAL

#### 3.6.1 DATOS GENERALES

• Dar click en la pestaña "DATOS GENERALES", se desplegará el formulario para el ingreso de datos generales del pozo perforado.

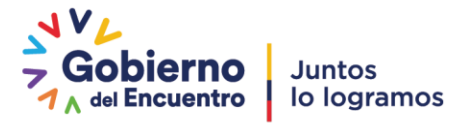

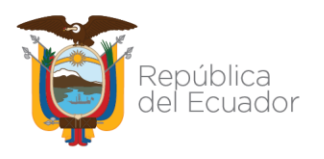

| E DATOS                            |               |          |                  |                            |           |               |  |
|------------------------------------|---------------|----------|------------------|----------------------------|-----------|---------------|--|
| 0 MOVILIZACIÓN                     | PERFORACIÓN   | GEOLOGÍA | TALADRO          | REPORTE FINAL              |           |               |  |
| ENERALES UBICACIÓN                 | N DEL POZO CO | OMPAÑÍAS | DÍAS DE OPERACIÓ | ÓN TIEMPOS POR SECCIÓ      | ÓN COSTOS | OBSERVACIONES |  |
| DATOS GENE                         | RALES DEL POZ | 20       |                  | E                          | 8         |               |  |
| POZO:                              | POZO          |          |                  | FECHA DE ENTREGA:          |           |               |  |
| OPERADORA:                         | OPERADORA     |          | ~                | APROBACIÓN:                |           |               |  |
| CONSORCIO:                         | N/A           |          | ~                | LIC AMBIENTAL:             |           |               |  |
| BLOQUE:                            | BLOQUE 0      |          | ~                | ELEVACIÓN                  |           |               |  |
| CAMPO:                             |               |          |                  | TERRENO:                   |           |               |  |
| PLATAFORMA:                        |               |          |                  | ELEVACION MESA<br>ROTARIA: |           |               |  |
| CLASIFICACIÓN:                     |               |          | ~                | ALTURA MESA:               |           |               |  |
| CONFIGURACIÓN:                     |               |          | ~                | FECHA INICIO               |           |               |  |
| PROF. MD (ft):                     |               |          |                  | OPERACIONES:               |           |               |  |
| PROF. TVD (ft):                    |               |          |                  |                            |           |               |  |
| OBJETIVO                           |               |          |                  | OPERACIONES:               |           |               |  |
| OBJETIVO                           |               |          |                  | FECHA SUSPENSIÓN:          |           |               |  |
| SECUNDARIO:                        |               |          |                  | FECHA REINICIO:            |           |               |  |
| DESVIACIÓN (°):                    |               |          |                  | FECHA SUSPENSIÓN:          |           |               |  |
| DESPLAZAMIENTO<br>HORIZONTAL (ft): |               |          |                  | FECHA REINICIO:            |           |               |  |
| CUENCA DEL POZO                    |               |          |                  | FECHA ST1:                 |           |               |  |
| TIPO DE TRAMPA:                    |               |          |                  | FECHA ST2:                 |           |               |  |
|                                    |               |          |                  | FECHA ST3:                 |           |               |  |

- En la casilla "POZO" colocar el nombre del pozo, conforme aprobación del Ministerio Rector.
- Seleccionar operadora, consorcio, bloque, clasificación y configuración del pozo.
- Completar la información solicitada en los demás casilleros en blanco.
- En el cuadro "INFORMACIÓN PARA FIRMAS DE RESPONSABILIDAD" ingresar los datos de las personas encargadas de firmar el reporte final de perforación como responsables.

| INFORMACIÓN PARA FIRMAS I | DE RESPONSABILIDAD: |                 |  |
|---------------------------|---------------------|-----------------|--|
| RESPONSABLE:              |                     | RESPONSABLE:    |  |
| CC o PASAPORTE:           |                     | CC o PASAPORTE: |  |
| RESPONSABLE:              |                     | RESPONSABLE:    |  |
| CC o PASAPORTE:           |                     | CC o PASAPORTE: |  |

• Guardar.

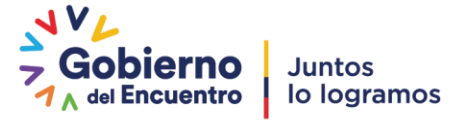

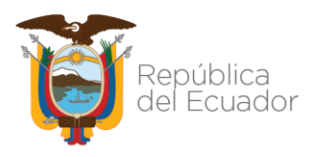

#### 3.6.2 UBICACIÓN DEL POZO

 Dar click en la pestaña "UBICACIÓN", se desplegará el formulario para el ingreso de información de coordenadas.

| BASE    | DE DATOS                                                                                       |                                  |                 |                    |                                                      |                               |            |               |    |
|---------|------------------------------------------------------------------------------------------------|----------------------------------|-----------------|--------------------|------------------------------------------------------|-------------------------------|------------|---------------|----|
| INICI   | O MOVILIZAC                                                                                    | ÓN TERFOI                        | RACIÓN GEOLOGÍA | TALADRO            | REPORTE FINA                                         | L                             |            |               |    |
| DATOS G |                                                                                                | CIÓN DEL PO                      | ZO COMPAÑÍAS    | DÍAS DE OPERACI    | ÓN TIEMPOS PO                                        | DR SECCIÓN                    | COSTOS     | OBSERVACIONES | AN |
|         | UBICACIÓN                                                                                      |                                  |                 |                    |                                                      |                               |            |               |    |
| •       | PROV                                                                                           |                                  | DVINCIA         | ~                  | CANTÓN:                                              | CANTÓN                        |            | <b>~</b>      |    |
|         |                                                                                                |                                  | SISTE           | MA DE REFERENCIA D | E COORDENADAS:                                       |                               |            | ~             |    |
|         |                                                                                                |                                  | COORDI          | ENDAS GEOGRÁFICAS  |                                                      | V (m)                         | COORDENDAS | UTM           |    |
|         |                                                                                                |                                  | LONGITUD        | LAII               |                                                      | x (iii)                       |            | 1 (11)        |    |
|         | SUPERFICIE:                                                                                    |                                  |                 | 0                  |                                                      |                               |            |               |    |
|         | OBJ. PRIMARIO:                                                                                 |                                  |                 |                    |                                                      |                               |            |               |    |
|         | OBJ. PRIMARIO:                                                                                 |                                  |                 |                    |                                                      |                               |            |               |    |
|         | OBJ. SECUNDARIO:                                                                               |                                  |                 |                    |                                                      |                               |            |               | 1  |
|         | OBJ. SECUNDARIO:                                                                               |                                  |                 |                    |                                                      |                               |            |               | Ĩ  |
|         | INICIO HORIZONTA                                                                               | L:                               |                 |                    |                                                      |                               |            |               | Ĩ  |
|         | FIN HORIZONTAL:                                                                                |                                  |                 |                    |                                                      |                               |            |               | 1  |
|         | DISTANCIA AL POZO<br>CERCANO (NOMBR<br>DISTANCIA MAS CO<br>LIMITE DEL AREA DI<br>CONTRATO (m): | D MAS<br>E) (m):<br>RTA AL<br>EL |                 |                    | POSICIÓN C<br>RESPECTO A<br>ESPACIAMIE<br>POZOS (m): | ON<br>LA TRAMPA:<br>NTO ENTRE |            |               |    |

- Seleccionar provincia, cantón y sistema de referencia de coordenadas.
- Ingresar las coordenadas geográficas y UTM de superficie, objetivos y sección horizontal de ser el caso, en los casilleros indicados.
- Ingresar la información de distancia al pozo más cercano, distancia más corta al límite del área de contrato, posición respecto a la trampa y espaciamiento entre pozos.
- Guardar.

#### 3.6.3 COMPAÑÍAS

• Dar click en la pestaña "COMPAÑIAS", se desplegará una tabla para el registro de todas las compañías que prestaron servicios durante la perforación.

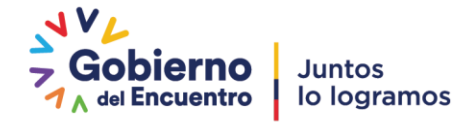

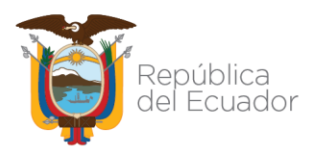

| -8       | BASE DE DATO | )S     |           |              |              |            |              |    |
|----------|--------------|--------|-----------|--------------|--------------|------------|--------------|----|
|          | INICIO       | ΜΟΥΙ   | ILIZACIÓN | PERFORACIÓN  | GEOLOGÍA     | TALADRO    | REPORTE FINA | AL |
| FO       | RMULARIO R   | REPORT | E FINAL   | COMPAÑÍAS DÍ | S DE OPERACI | ÓN TIEMPOS | POR SECCIÓN  | CO |
| $\angle$ | Nro          | -      | cò        | ΜΡΑÑÍΑ       | ✓ SE         | RVICIO     | *            |    |
|          | 1            |        |           | ~            |              |            |              |    |
|          | 2            |        |           |              |              |            |              |    |
| *        | 0            |        |           |              |              |            |              |    |
|          |              |        |           |              |              |            |              |    |
|          |              |        |           |              |              |            |              |    |

- Ingresar en la tabla el nombre de la compañía indicando el servicio prestado durante la perforación, las celdas se generan automáticamente.
- Los datos ingresados se guardan automáticamente.

### 3.6.4 DÍAS DE OPERACIÓN

• Dar click en la pestaña "DÍAS DE OPERACIÓN", se desplegará una tabla para el registro del número de días empleados en las operaciones.

| -8 | BASE DE DATO | S             |     |          |             |        |       |       |          |         |      |
|----|--------------|---------------|-----|----------|-------------|--------|-------|-------|----------|---------|------|
|    | INICIO       | MOVILIZACIÓN  | PER | FORACIÓN | GEOLOGÍ     | Δ      | TALAD | RO    | REPORT   | E FINAL |      |
| FO | RMULARIO R   | REPORTE FINAL | сом | PAÑÍAS D | ÍAS DE OPEF | RACIÓI | TIEM  | POS P | OR SECCI | ÓN      | COST |
| Ζ  | O            | PERACIÓN      | -   | T        | EMPO (DÍAS  | 5      | *     |       |          |         |      |
|    | MOVILIZACI   | ÓN            |     |          | 0           | Λ      |       |       |          |         |      |
|    | ARMADA DE    | EQUIPO        |     |          | 0           | 57     |       |       |          |         |      |
|    | PERFORACIO   | ÓN            |     |          | 0           | Ц      |       |       |          |         |      |
| *  |              |               |     |          | 0           |        |       |       |          |         |      |
|    |              |               |     |          |             |        |       |       |          |         |      |

- Ingresar en la tabla el tiempo empleado para la realización de la movilización, armada de quipo y perforación, las celdas se generan automáticamente.
- El total del tiempo empleado se visualizará automáticamente en el reporte final generado.
- Los datos ingresados se guardan automáticamente.

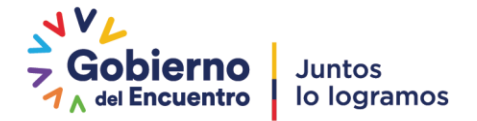

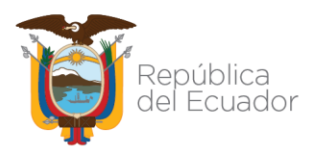

#### 3.6.5 TIEMPOS POR SECCIÓN

• Dar click en la pestaña "TIEMPOS POR SECCIÓN", se desplegará una tabla para el registro del número de días empleados en cada sección perforada.

| 🔳 BASE DE DATO | S            |                  |                 |               | _              |                                         |       |                         |   |
|----------------|--------------|------------------|-----------------|---------------|----------------|-----------------------------------------|-------|-------------------------|---|
| INICIO         | MOVILIZACI   | ÓN PERFORACIÓN   | GEOLOGÍA        | TALADRO       | REPORTE SINA   | L                                       |       |                         |   |
| FORMULARIO I   | REPORTE FINA | L COMPAÑÍAS D    | ÍAS DE OPERACIO | N TIEMPOS P   | POR SECCIÓN    | COSTOS ANEXOS                           | REPOR | TE FINAL DE PERFORACIÓN |   |
| Z SECCIÓN      | l (in) 🔹 Pl  | ROFUNDIDAD ALCAN | ZADA (ft) 🔹 T   | IEMPO DE PERF | ORACIÓN (dias) | <ul> <li>TIEMPO PLANO (días)</li> </ul> | Ŧ     | TIEMPO SECCIÓN (días)   | Ŧ |
| 0              | ~            | 0                |                 |               | 0              | 0                                       |       | 0                       |   |
| *              |              | 0                |                 |               | • ኅ ት          | 0                                       |       | 0                       |   |
|                |              |                  |                 |               |                |                                         |       |                         |   |
|                |              |                  |                 |               |                |                                         |       |                         |   |

- Seleccionar la sección correspondiente.
- Ingresar la profundidad de la sección, tiempo de perforación, tiempo plano y el tiempo total de la sección, las celdas se generan automáticamente.
- Los datos ingresados se guardan automáticamente.

#### 3.6.6 COSTOS

• Dar click en la pestaña "COSTOS", se desplegará una tabla para el ingreso de los costos por servicios que se generaron durante la perforación.

|   | 🔳 BASE DE DA | ATOS            |    |            |                |    |           |             |    |              |   |
|---|--------------|-----------------|----|------------|----------------|----|-----------|-------------|----|--------------|---|
|   | INICIO       | MOVILIZACIÓN    | P  | ERFORACIÓN | GEOLOGÍA       |    | TALADRO   | REPORTE FIN | AL | $\frown$     |   |
|   | FORMULARIC   | D REPORTE FINAL | со | MPAÑÍAS D  | ÍAS DE OPERACI | ÓN | TIEMPOS P | OR SECCIÓN  |    | COSTOS       | λ |
|   | 2            | SERVICIO        | Ŧ  | C          | OSTO           | Ŧ  |           |             |    |              | 7 |
|   |              |                 |    |            | \$ 0,00        |    |           |             |    | $\checkmark$ |   |
|   |              |                 |    |            | \$ 0,00        |    |           |             |    | ~            |   |
|   |              |                 |    |            | \$ 0,00        |    |           |             |    | -А i         | 7 |
|   |              |                 |    |            | \$ 0,00        |    |           |             |    |              |   |
|   |              |                 |    |            | \$0,00         |    |           |             |    |              |   |
|   | *            |                 |    |            | \$0,00         |    |           |             |    |              |   |
| I |              |                 |    |            |                |    |           |             |    |              |   |

- Ingresar el servicio con su respectivo costo, las celdas se generan automáticamente.
- El total de los costos se visualizará automáticamente en el reporte final generado.
- Los datos ingresados se guardan automáticamente.

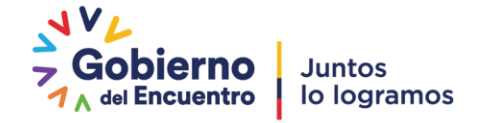

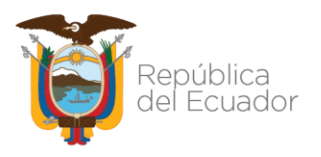

#### 3.6.7 OBSERVACIONES

 Dar click en la pestaña "OBSERVACIONES", se desplegará una tabla para ingresar información de carácter técnico, administrativo, de seguridad o cualquier tipo de información que permita añadir valor al reporte final de perforación.

| 10 | BASE DE DATO | OS             |               |          |                  |                       |        |                   |                           |  |
|----|--------------|----------------|---------------|----------|------------------|-----------------------|--------|-------------------|---------------------------|--|
|    | INICIO       | MOVILIZACIÓN   | PERFORACIÓN   | GEOLOGÍA | TALADRO          | REPORTE FINAL         |        | $\sim$            |                           |  |
| D. | ATOS GENERA  | ALES UBICACIÓN | N DEL POZO CO | OMPAÑÍAS | DÍAS DE OPERACIÓ | N TIEMPOS POR SECCIÓN | COSTOS | OBSERVACIONES ANE | XOS GENERAR REPORTE FINAL |  |
| 1  | Nro          | *              |               |          |                  | OBSERVACI             | ONES   |                   |                           |  |
|    | 1            |                |               |          |                  |                       |        |                   |                           |  |
| *  | 0            |                |               |          |                  |                       |        | 4 2               |                           |  |
|    |              |                |               |          |                  |                       |        |                   |                           |  |
|    |              |                |               |          |                  |                       |        |                   |                           |  |

• Los datos ingresados se guardan automáticamente.

#### 3.6.8 ANEXOS

• Dar click en la pestaña "ANEXOS", se desplegará una tabla con la lista de anexos que forman parte del reporte final de perforación.

| -8 | BASE DE DAT | ros              |                  |                 |             |           |           |              |          |       |
|----|-------------|------------------|------------------|-----------------|-------------|-----------|-----------|--------------|----------|-------|
|    | INICIO      | MOVILIZACIÓN     | PERFORACIÓN      | GEOLOGÍA        | TALADRO     | REPORT    | E FINAL   |              | $\frown$ |       |
| FO | RMULARIO    | REPORTE FINAL    | COMPAÑÍAS D      | ÍAS DE OPERACIÓ | N TIEMPOSI  | POR SECCI | ÓN COSTOS | S AI         | NEXOS    | REPOR |
| Ζ  | Item 👻      |                  | ANI              | XO              |             | *         | Μ         | IARCAR       |          | / -   |
|    | 1           | UBICACIÓN GEOG   | RÁFICA DEL POZO  | )               |             |           |           |              | $\sim$   |       |
|    | 2           | MAPA ESTRUCTUR   | RAL CON UBICACI  | ÓN DEL POZO PE  | RFORADO     |           |           |              | $\wedge$ |       |
|    | 3           | CORRELACIÓN GE   | OLÓGICA ESTRUC   | TURAL CON POZ   | OS CERCANOS |           |           | $\checkmark$ | ΊĽ       |       |
|    | 4           | RESUMEN TÉCNIC   | O DE OPERACION   | ES POR CADA SE  | CCIÓN       |           |           | $\checkmark$ |          |       |
|    | 5           | DIAGRAMA MECÁ    | NICO DEL POZO F  | PERFORADO       |             |           |           | $\checkmark$ |          |       |
|    | 6           | SURVEY FINAL Y G | RÁFICAS (PLAN V  | 'S REAL)        |             |           |           |              |          |       |
|    | 7           | CURVA TIEMPO V   | S. PROFUNDIDAD   |                 |             |           |           |              |          |       |
|    | 8           | ANÁLISIS DE TIEM | POS POR CADA S   | ECCIÓN          |             |           |           |              |          |       |
|    | 9           | LECCIONES APREN  | NDIDAS POR CAD   | A SECCIÓN       |             |           |           |              |          |       |
|    | 10          | REPORTES DE COM  | /IPAÑÍAS DE SERV | ICIOS           |             |           |           |              |          |       |
|    | 11          | REPORTES DIARIO  | S CON FIRMA DE   | RESPONSABILID   | ٩D          |           |           |              |          |       |
|    | 12          | ESTIMACIÓN DE P  | RODUCCIÓN DEL    | POZO PERFORAD   | 00          |           |           |              |          |       |
|    | 13          | Y OTROS DOCUME   | ENTOS QUE RESPA  | LDEN LA INFORM  | ACIÓN CONTI | ENIDA     |           | $\checkmark$ |          |       |
| *  | 0           |                  |                  |                 |             |           |           |              |          |       |
|    |             |                  |                  |                 |             |           |           |              |          |       |

• En caso de anexar información adicional, ingresarla a la tabla y colocar el check, las celdas se generan automáticamente.

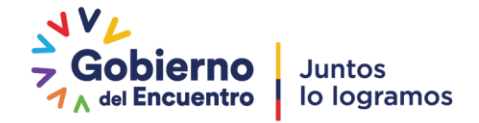

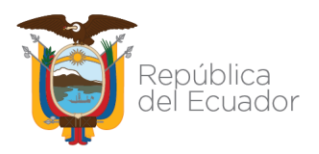

• Los datos ingresados se guardan automáticamente.

#### 3.6.9 GENRAR REPORTE FINAL DE PERFORACIÓN

• Dar click en la pestaña "GENERAR REPORTE FINAL", se mostrará una ventana con la opción reporte final de perforación.

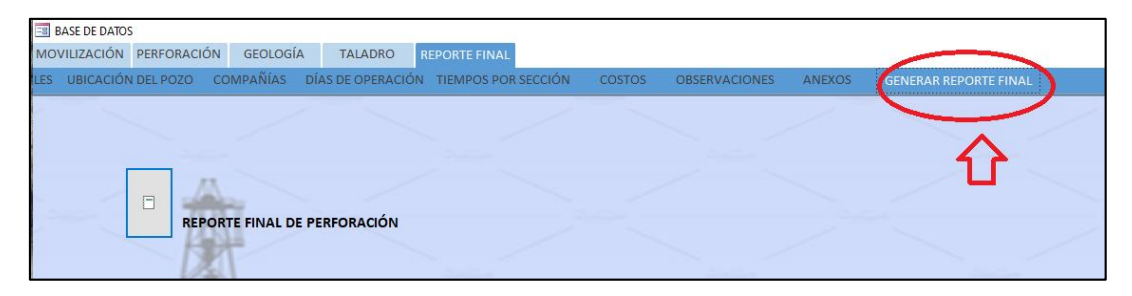

- Para exportar el reporte diario de perforación en formato PDF, dar click en el icono indicado.
- Se desplegará una ventana con las opciones de formato a exportar, seleccionar PDF y colocar aceptar.

| PERFORACION GEOLOGIA TAL       | ADRO REPORTE FINAL                                                                                                    |                                  |
|--------------------------------|----------------------------------------------------------------------------------------------------|----------------------------------|
| COMPAÑÍAS DÍAS DE OPERACIÓN TI | IEMPOS POR SECCIÓN COSTOS                                                                                                    | ANEXOS REPORTE FINAL DE PERFORA  |
|                                |                                                                                                    |                                  |
| <u></u>                        | Resultados para                                                                                                    | ? ×                              |
|                                | Seleccionar el formato de resultado                                                                                                    | os:                              |
| 8                              | Archivos de texto (*.txt)<br>Formato de texto enriquedido (*.rt                                                                                                    | Aceptar                          |
| REPORTE FINAL DE PERFOR        | ACION PE Formato PDF (*.pdf)<br>Egrmato Snapshot (*.spd)<br>Formato XPS (*.xps)<br>HTML (*.htm; *.htm)<br>Libro de Excel 97 - Excel 2003 (*.xls<br>Libro de Microsoft Excel 5.0/95 (*.x<br>XML (*.xml) | cancelar<br>(ds)                 |
|                                | <                                                                                                    | Resultados<br>Todos<br>Selección |

• Inmediatamente se despliega una ventana que permite seleccionar la carpeta en la cual se desea almacenar el archivo en PDF.

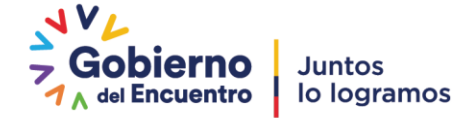

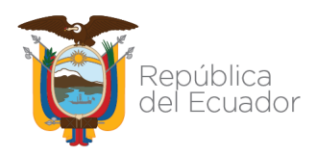

| PERFORACIÓN  | GEOLOGÍA TALADRO REPORTE FINAL                                                                                                    |                                       |     |
|--------------|----------------------------------------------------------------------------------------------------|---------------------------------------|-----|
| COMPAÑÍAS DÍ | AS DE OPERACIÓN TIEMPOS POR SECCIÓN COST                                                                                                    | TOS ANEXOS REPORTE FINAL DE PERFORAC  | IÓI |
|              | 🚯 Resultados para                                                                                                    | ×                                     | :   |
|              | $\leftarrow \hspace{0.1 cm} \rightarrow \hspace{0.1 cm} \checkmark \hspace{0.1 cm} \bigstar$ Este equipo $\hspace{0.1 cm} \rightarrow \hspace{0.1 cm}$ Windows (C:) $\hspace{0.1 cm} \rightarrow$ | ✓ ♂ Buscar en Windows (C:)            |     |
|              | Organizar 👻 Nueva carpeta                                                                                                    | 8== 🗸 (?)                             |     |
| REPORT       | Este equipo                                                                                                    | Fecha de modifica Tipo                | ^   |
| 1000         | 🖶 Descargas                                                                                                    | /                                     |     |
|              | 🖆 Documentos                                                                                                    | · · · · · · · · · · · · · · · · · · · |     |
| KAN          | Escritorio                                                                                                    | 1                                     |     |
| - SKI        | 📰 Imágenes                                                                                                    | 1                                     |     |
|              | 👌 Música                                                                                                    | 1                                     |     |
|              | Objetos 3D                                                                                                    |                                       |     |
|              | Vídeos                                                                                                    |                                       |     |
| Performance. | 🏪 Windows (C:)                                                                                                    | /                                     |     |
|              | RECOVERY (D:) V <                                                                                                    | >                                     | ~   |
| K            | Nombre de archivo: REPORTE FINAL.pdf                                                                                                    | ~                                     | 7   |
| 1 D B S      | Tipo: Formato PDF (*.pdf)                                                                                                    | ~                                     |     |
|              | Autoinicio                                                                                                    |                                       |     |
|              | ∧ Ocultar carpetas                                                                                                    | Herramientas 🔻 Aceptar Cancelar       |     |
|              |                                                                                                    |                                       |     |

- Colocamos aceptar y el reporte final se guarda en la carpeta seleccionada.
- Una vez generado el archivo en PDF, proceder con las firmas digitales de responsabilidad.
- El reporte final de perforación firmado, debe ser remitido conjuntamente con el Informe final del pozo conforme lo establecido en el Art. 52 del Reglamento de Operaciones Hidrocarburíferas aprobado por el Directorio de la ARC el 7 de julio de 2021.

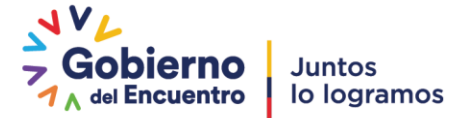